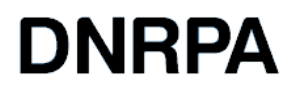

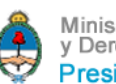

Ministerio de Justicia y Derechos Humanos Presidencia de la Nación

# **REGISTRO DE ENTIDADES DE MANDATARIOS**

MANUAL DE USUARIO **ENTIDADES** 

## INDICE

| Ingreso al Sistema              | 3  |
|---------------------------------|----|
| Generación de Usuario de Acceso | 4  |
| Validación de Usuario           | 6  |
| Carga de Nueva Entidad          | 9  |
| Carga de Autoridades            | 14 |
| Carga de Personal               | 21 |
| Impresión                       | 31 |

Ingresando desde la página pública, llegar a la sección de Mandatarios, desde el botón "**REGISTRO DE ENTIDADES**" en la página de Inicio ó bien, a través del menú en las opciones "**Consultas / Mandatarios**".

En la página, encontramos en el margen izquierdo, la opción "**REGISTRO DE ENTIDADES**", para crear o validar un usuario y en el cuerpo de la página, un link a "**Ingreso Entidades**".

Tomando la primera opción, para crear el usuario, nos encontramos con la siguiente pantalla:

| DNRPA                                                                                                    | Ministerio de Justicia<br>y Derechos Humanos<br>Presidencia de la Nación |
|----------------------------------------------------------------------------------------------------|--------------------------------------------------------------------------|
| VALIDAR ENTIDAD ENTIDADES REDISTRADAS                                                                                                    |                                                                          |
| Ingreso al Sistema - Entidades Registro                                                                                                    |                                                                          |
| BIENVENIDO<br>01. Ingrese un usuario de contacto<br>02. Mai d'onde recibir información de contacto <b>(El Email será verificado)</b><br>03. Si la Entidad a Registrar ya está activa, elegir en el item "ENTIDAD" la opción <b>Existente</b> , si no la opción <b>Nueva</b><br>04. Ingrese el Captcha para validar<br>05. Recibirá un mail para verificar que existe (Seguir instrucciones que figuren en el Email) |                                                                          |
| COMPLETE LOS DATOS                                                                                                    |                                                                          |
| USUARIO:                                                                                                    |                                                                          |
| E-MAIL:                                                                                                    |                                                                          |
| REESCRIBA E-MAIL:                                                                                                    |                                                                          |
| ENTIDAD: Existente 🔿 Nueva 🔿                                                                                                    |                                                                          |
| REGISTRAR                                                                                                    |                                                                          |
| DNRPA                                                                                                    |                                                                          |
| 0800 - 122 - 2227   Av. Corrientes 5666   C 1041 AJW   Giudad Autónoma de Buenos Aires   Argentina                                                                                                    |                                                                          |

Aquí, completaremos el formulario para generar el usuario con el que se podrá acceder a la carga de datos.

Si el usuario a generar, pertenece a una entidad que había sido registrada previamente, se deberá seleccionar, marcando la opción "**Existente**" y luego desplegar el listado de las que se encuentran registradas hasta el momento.

| DN                                                                                                    | Seleccione ACCARA                                                                                                    | erio de Justicia<br>fumanos<br>de la Nación |
|----------------------------------------------------------------------------------------------------|----------------------------------------------------------------------------------------------------|---------------------------------------------|
| VALIDAR                                                                                                    | AER - ASOCIACION EMPRESARIA DE ROSARIO<br>A P.R.O.A.<br>ASOC.DE MAND.DEL OESTE<br>ASOCIACION CIVIL CENTRO DE CAPACITACION TECNICA<br>ASOCIACION CIVIL MATER MARIA                                                                                                    |                                             |
| Ingreso al Sistema - Enti<br>BLENVENIDO<br>1. Ingrese un usuario de contacto<br>2. Mai donde recibir información<br>3. Si la Entidad a Registrar ya est<br>04. Ingrese el Captcha para valida<br>05. Recibirá un mail para verificar o | ASOCIACION CIVIL SAN CRISTOBAL PARA TODOS<br>ASOCIACION DE GEST.DEL AUTOMOTOR DE JUJUY<br>ASOCIACION DE GESTORES ADM. DE CAPFED.<br>ASOCIACION DE GESTORES ADM. DE SANTA FE<br>ASOCIACIÓN DIRIGENTES DE EMPRESA (A.D.E)<br>ASOCIACIÓN MUTUAL 19 DE ABRIL DE ENTRE RIOS<br>ASOCIACIÓN PAMPEANA DE MANDATARIOS AUT. Y AFINES<br>CAMARA DE COMERCIO AUTOMOTOR- LA PLATA (CCA- LA PLATA)<br>CAMARA DE DISTRIBUIDORES AUTORIZADOS DE FORMULARIOS EMITIDOS POR EL ESTADO Y ANALOGO: | 5                                           |
| USUARIO:<br>E-MAIL:<br>REESCRIBA E-MAIL:<br>ENTIDAD: Existente  Nueva O                                                                                                    | CAMARA DE GESTORES DEL AUTOMOTOR DE SAN JUAN<br>CAMARA DE GESTORES DE SAN LUIS<br>CAMARA DE GESTORES Y MANDATARIOS DE LA PROVINCIA DE MISIONES<br>CAMARA DEL COMERCIO AUTOMOTOR DE LA PROV. DE STA FE (CECA)<br>Seleccione<br>Captcha<br>DNIMH                                                                                                    | v<br>v                                      |
| REGISTRAR<br>DNRPA                                                                                                    | Ministerio de Justicia<br>y Derechos Humanos<br>Presidencia de la Nación                                                                                                    | WG HTHL & OX<br>WG CSS20<br>RSS             |
| 0800 - 122 - 2227   Av. Corrientes 566                                                                                                    | 5   C 1041 AJW   Cludad Autónoma de Buenos Aires   Argentina                                                                                                    |                                             |

En el caso que no se encuentre la Entidad en el listado, se deberá cargar el formulario seleccionando la opción "**Nueva**" e ingresar todos los datos requeridos.

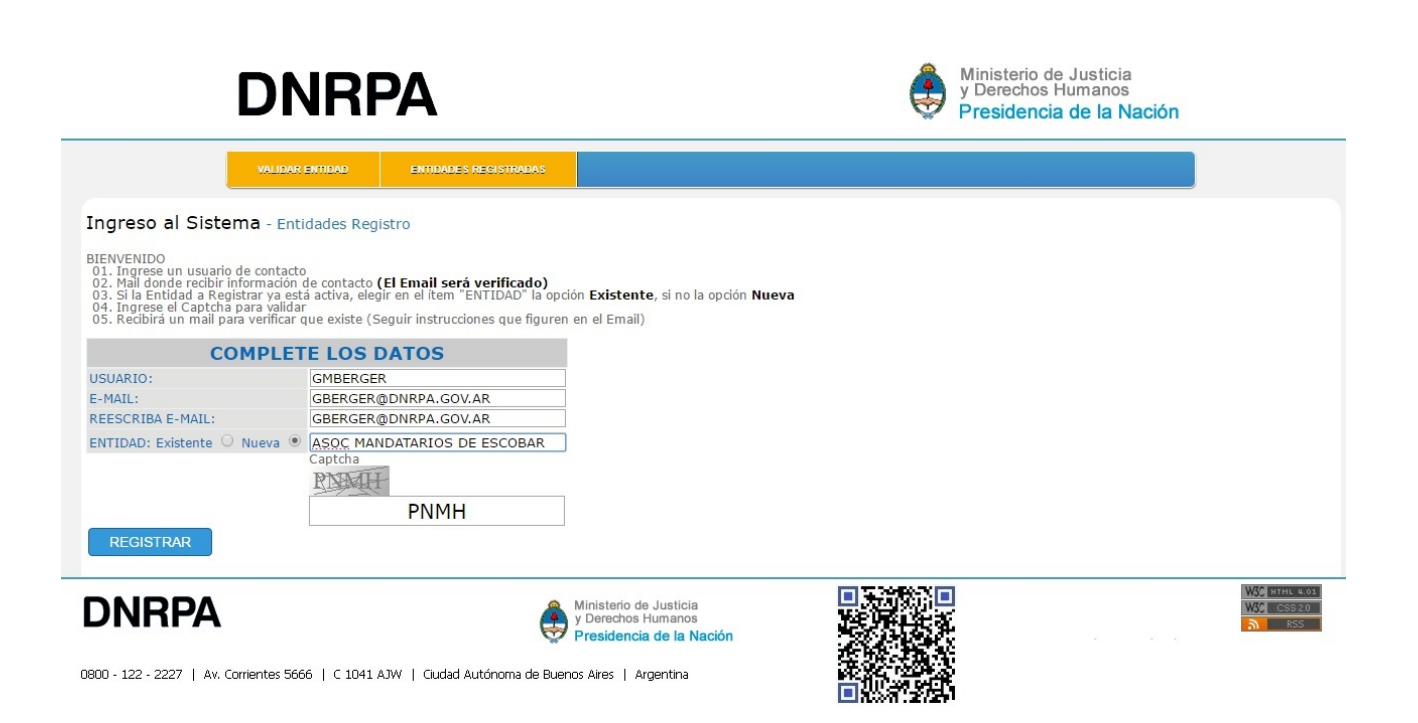

USUARIO: Ingresar el nombre de usuario elegido para acceder al Sistema.

- **E-MAIL**: Completar con la dirección de correo electrónico mediante la cual se conectará y validará en el Sistema.
- **REESCRIBA E-MAIL**: Reescriba la dirección de correo electrónico ingresada, como control de haber sido bien ingresada.
- **ENTIDAD** "Selec Nueva": Ingresar el nombre con que se registrará a la Entidad, y será nombrada a partir de ser aceptado su registro.
- **Captcha**: Ingrese los caracteres que aparecen en la imagen, como medida de seguridad. Luego hacer "click" en el botón "**REGISTRAR**".

Si lo ingresado en el "Captcha", no coincide con lo que se muestra, aparecerá un mensaje de error de ingreso y se recargará una nueva imagen, para completar con los nuevos caracteres mostrados y poder continuar, nuevamente haciendo "click" en "**REGISTRAR**".

Si lo ingresado, es correcto, aparecerá una pantalla como la que vemos a continuación:

|                                                                                                    | DNRPA                                                                                                    |                                                                          | Ministerio de Justi<br>y Derechos Human<br>Presidencia de la | cia<br>los<br>a Nación              |
|----------------------------------------------------------------------------------------------------|----------------------------------------------------------------------------------------------------|--------------------------------------------------------------------------|--------------------------------------------------------------|-------------------------------------|
|                                                                                                    | VALIDAR ENTIDAD ENTIDADES R                                                                                                    | ECISTRADAS                                                               |                                                              |                                     |
| Ingreso al Si<br>Se envio un correo<br>Ingrese a su correo<br>Si no lo encuentra<br>El mail le indicará o | istema - Entidades<br>a su casilla con las credenciales para entrar al<br>y verifique el correo<br>verifique que no este en la carpeta de SPAM<br>como acceder al Sistema | sistema de mandatarios                                                   |                                                              |                                     |
|                                                                                                    | INGRESO                                                                                                    |                                                                          |                                                              |                                     |
| USUARIO:                                                                                                  |                                                                                                    |                                                                          |                                                              |                                     |
| E-MAIL:                                                                                                   |                                                                                                    |                                                                          |                                                              |                                     |
|                                                                                                    | Captcha                                                                                                    |                                                                          |                                                              |                                     |
| INGRESAR                                                                                                  | ]                                                                                                    |                                                                          |                                                              |                                     |
|                                                                                                    |                                                                                                    |                                                                          |                                                              |                                     |
| DNRP                                                                                                    | A                                                                                                    | Ministerio de Justicia<br>y Derechos Humanos<br>Presidencia de la Nación |                                                              | W3C HTHL 9.01<br>W3C CSS 2.0<br>RSS |
| 0800 - 122 - 2227                                                                                         | Av. Corrientes 5666   C 1041 AJW   Ciudad Au                                                                                                    | tónoma de Buenos Aires   Argentina                                       |                                                              |                                     |

Se deberá acceder a la cuenta de correo electrónico que se ingreso en el formulario de registro y se deberá encontrar un e-mail con una descripción como la que se ve destacada a continuación:

| M Recibidos (2) - gberger.d 🗙                         | ONRPA -         | Rendicion de Vi 🗙        |                      |                                                           |        |
|-------------------------------------------------------|-----------------|--------------------------|----------------------|-----------------------------------------------------------|--------|
| $\leftrightarrow$ $\rightarrow$ C $\triangle$ Es segu | uro   https://m | ail.google.com/mail/u/0/ | #inbox               |                                                           | ۵ ک    |
| Google                                                |                 |                          |                      | ् <u>२</u>                                                |        |
| Gmail -                                               |                 | C Más 🔻                  | Prove Sala           | 1-9 de 9                                                  | ¢-     |
| REDACTAR                                              |                 | infomandatarios          | gberger@dnrpa.gov.ar | DNRPA - MANDATARIOS - VALIDACION DE EMAIL /P 📼            | 12:09  |
| Recibidos (2)                                         |                 | Groupon Productos        | gberger@dnrpa.gov.ar | Cerveza Warsteiner / Luces de Emergencia 60 LEDs /        | 11:56  |
| Destacados                                            |                 | Chango                   | gberger@dnrpa.gov.ar | Fwd: url - Mensaje reenviado Asunto: url Fecha: Wed, 8    | 11:24  |
| Enviados                                              |                 | Cinemark Argentina       | gberger@dnrpa.gov.ar | Aprovechá los lentes de Rogue One a un precio de pelícu   | 10:57  |
| Borradores (20)                                       |                 | Groupon Buenos Aires     | gberger@dnrpa.gov.ar | Sándwich o Hamburguesa + Gaseosa / Alineación y Bala      | 10:56  |
|                                                       |                 | electropuntonet          | gberger@dnrpa.gov.ar | Recordatorio de vale Electropuntonet - Atención Telefónic | 7 feb. |
| - ARBA (5)<br>Avonida                                 |                 | Mensajes Citi            | gberger@dnrpa.gov.ar | Conéctese con las recompensas y participe del sorteo de   | 6 feb. |
| - Cursos INAP                                         |                 | Banco Nación             | gberger@dnrpa.gov.ar | Definí tu "Alias CBU" por Home Banking - Banco de la N    | 6 feb. |

Al abrir el mensaje, aparecerá un contenido semejante al siguiente:

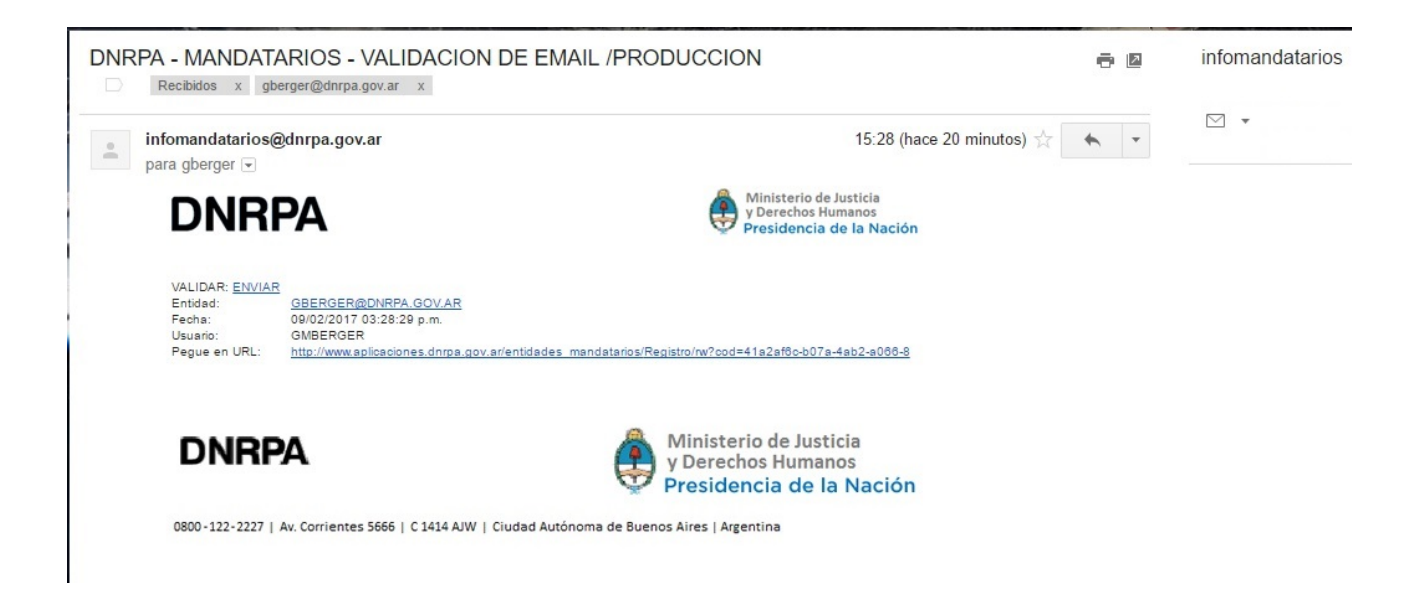

Haciendo "click" en el link con el texto "ENVIAR", junto a la etiqueta "VALIDAR",

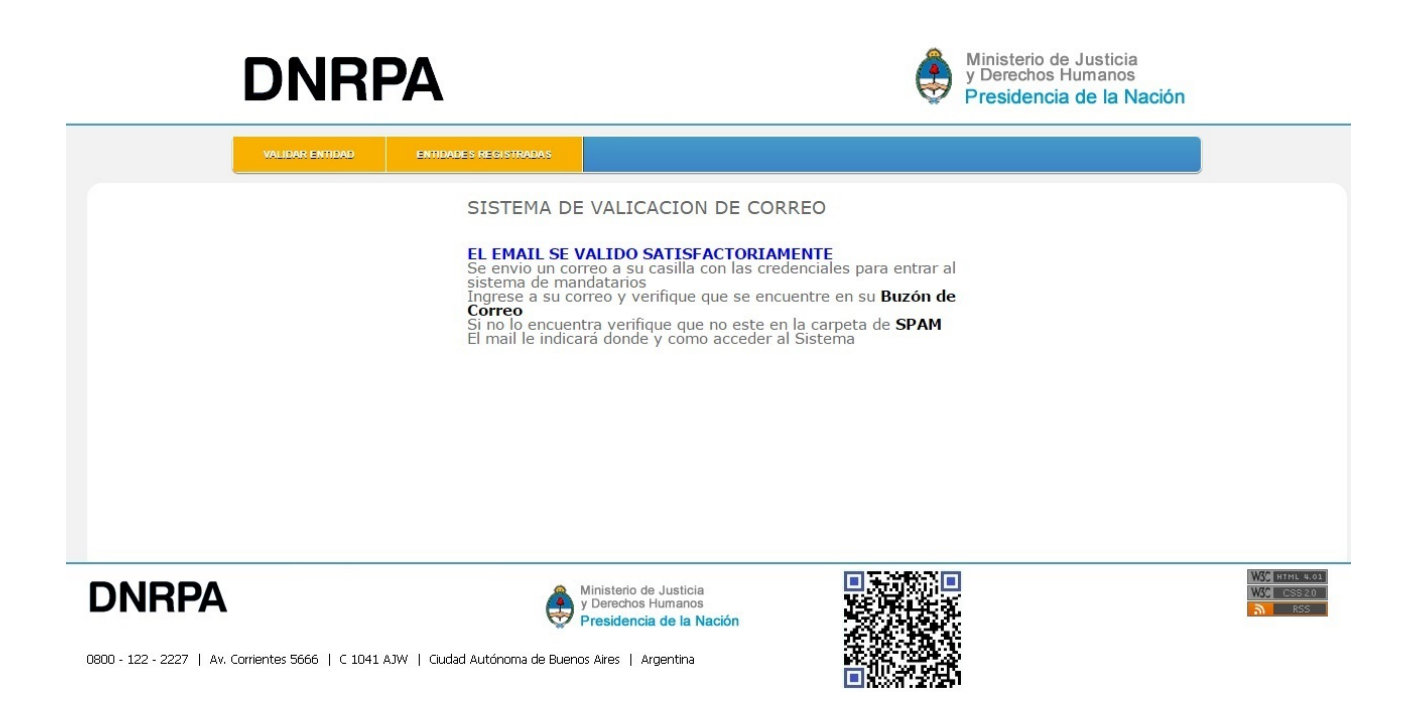

En la ventana que quedó abierta, se podrá acceder con el usuario y password registrados.

|                                                                                    | DNRPA                                                                                                    |                                                                                                    | Ministerio de Justic<br>y Derechos Human<br>Presidencia de la | cia<br>os<br><mark>Nación</mark>       |
|------------------------------------------------------------------------------------|----------------------------------------------------------------------------------------------------|----------------------------------------------------------------------------------------------------|---------------------------------------------------------------|----------------------------------------|
| Ingreso al Si<br>Se envio un correo<br>Ingrese a su correo                         | VALIDAR ENTIDADES REGIST<br>stema - Entidades<br>a su casilia con las credenciales para entrar al sister<br>y verifique e correo. | na de mandatarios                                                                                                  |                                                               |                                        |
| Si no lo encuentra v<br>El mail le indicará co<br>USUARIO:<br>PASSWORD:<br>E-MAIL: | ierifique que no este en la carpeta de SPAM<br>mo acceder al Sistema<br>INGRESO<br>Captcha<br>Captcha                             |                                                                                                    |                                                               |                                        |
| INGRESAR                                                                           | Av. Corrientes 5666   C 1041 AJW   Ciudad Autónon                                                                                 | Ministerio de Justicia<br>y Derechos Humanos<br>P <b>residencia de la Nación</b><br>na de Buenos Aires   Argentina |                                                               | ₩39 HTHL 8.03<br>₩69 CSS20<br>२० KSS 1 |

Se deberá ingresar la misma dirección de e-mail con que se realizó la registración y luego el "Captcha" que figura en la imagen, como medida de seguridad.

|                                                                                                    | DNR                                                                                                    | PA                                                       |                                                                          | ٢ | Ministerio de Justicia<br>y Derechos Humanos<br>Presidencia de la Nación |           |
|----------------------------------------------------------------------------------------------------|----------------------------------------------------------------------------------------------------|----------------------------------------------------------|--------------------------------------------------------------------------|---|--------------------------------------------------------------------------|-----------|
|                                                                                                    | VALIDAR ENTIDAD                                                                                                    | ENTIDADES REGISTRADAS                                    |                                                                          |   |                                                                          |           |
| Ingreso al Sis<br>Se envio un correo a<br>Ingrese a su correo y<br>Si no lo encuentra ve<br>El mail le indicará cor | stema - Entidades<br>su casilla con las credencial<br>y verifique el correo<br>rrifique que no este en la ca<br>mo acceder al Sistema | es para entrar al sistema de mar<br>rpeta de <b>SPAM</b> | datarios                                                                 |   |                                                                          |           |
|                                                                                                    | INGRESO                                                                                                    |                                                          |                                                                          |   |                                                                          |           |
| USUARIO:                                                                                                    | GMBERGER                                                                                                    |                                                          |                                                                          |   |                                                                          |           |
| PASSWORD:                                                                                                    | •••••                                                                                                    |                                                          |                                                                          |   |                                                                          |           |
| E-MAIL:                                                                                                    | GBERGER@DINRPA.G                                                                                                    | 30V.AR                                                   |                                                                          |   |                                                                          |           |
| DNRPA                                                                                                    | L.                                                                                                    | ٩                                                        | Ministerio de Justicia<br>y Derechos Humanos<br>Presidencia de la Nación |   |                                                                          | WSC CSS20 |
| 0800 - 122 - 2227   A                                                                                               | v. Corrientes 5666   C 1041 /                                                                                                    | AJW   Ciudad Autónoma de Bueno                           | os Aires   Argentina                                                     |   | 5                                                                        |           |

Luego, hacer "Click" en el botón "INGRESAR".

La sesión en el Sistema, durará hasta hacer "click" en el botón "**LOG OFF**" o transcurridos 20 (veinte), minutos de inactividad.

Si en ese tiempo algún dato ingresado no se guardó, habrá que volver a ingresarlo.

A continuación se verá una pantalla como esta:

|                                                                                                    | D                                                                                                    | NRP                                                                                                    | Α                                                                                      |                                                                                                    |                                                                      |                                                 |         |        | ٢    | Ministerio<br>y Derecho<br>Presider | o de Justici<br>os Humano<br><b>ncia de la</b> l | a<br>s<br>Nación |                     |                          |
|----------------------------------------------------------------------------------------------------|----------------------------------------------------------------------------------------------------|----------------------------------------------------------------------------------------------------|----------------------------------------------------------------------------------------|----------------------------------------------------------------------------------------------------|----------------------------------------------------------------------|-------------------------------------------------|---------|--------|------|-------------------------------------|--------------------------------------------------|------------------|---------------------|--------------------------|
|                                                                                                    | IN                                                                                                    | DEX ALTA ENT                                                                                                    | IDAD                                                                                   | LOG OFF                                                                                                    |                                                                      |                                                 |         |        |      |                                     |                                                  |                  |                     |                          |
| Sistema En                                                                                                    | tidades -                                                                                                    | Listado de Entida                                                                                                    | des                                                                                    |                                                                                                    |                                                                      |                                                 |         |        |      |                                     |                                                  |                  |                     |                          |
| <ol> <li>Modifica Entida</li> <li>Ingresar Autor</li> <li>Ingresar Perso</li> <li>Para Imprimir</li> <li>IMPORTANI</li> <li>CARGUE LAS A</li> <li>VERIFIQUE QU</li> <li>TENGA PRESE</li> </ol> | ad (Presione s<br>idades de la E<br>nal de la Enti<br>el FORMULAR<br>TE<br>AUTORIDADES<br>JE LOS DATO<br>NTE QUE UNA | sobre ícono de la colu<br>Entidad (Presione sob<br>dad <b>Staff</b> )<br>IO y ver todo lo carg<br>S Y EL PERSONAL AN<br>S SEAN CORRECTOS<br>A VEZ IMPRESO EL FO | mna <b>Edita</b><br>are ícono de<br>ado (Presion<br>TES DE CE<br>ANTES DE<br>DRMULARIO | ar)<br>e la columna <b>Aut.</b> )<br>ine sobre ícono de la<br>RRAR EL FORMULAF<br>IMPRIMIR<br>O NO SE PUEDEN MO | columna <b>De</b><br>RIO<br>DDIFICAR D.                              | etalle)<br>ATOS                                 |         |        |      |                                     |                                                  |                  |                     |                          |
| ENTIDAD                                                                                                    |                                                                                                    |                                                                                                    |                                                                                        | ENTIC                                                                                                    | ADES                                                                 |                                                 |         |        |      |                                     |                                                  |                  |                     |                          |
| IdEntidad                                                                                                    | Tipo                                                                                                    | Razón Social                                                                                                    | CUIT                                                                                   | Nro.Control                                                                                                    | Estado                                                               | Fecha Alta                                      | Detalle | Editar | Aut. | Staff                               | Borrar                                           |                  |                     |                          |
| <b>DNRP</b><br>0800 - 122 - 2227                                                                                                    | Av. Corriente                                                                                                    | es 5666   C 1041 AJV                                                                                                    | /   Ciudad /                                                                           | Autónoma de Buenos /                                                                                            | nisterio de Ju<br>Jerechos Hur<br><b>esidencia d</b><br>Aires   Arge | usticia<br>manos<br><b>e la Nación</b><br>ntina |         |        |      |                                     |                                                  |                  | WSC INTE<br>WSC ICS | 11 4.01<br>SS 2.0<br>RSS |

Haciendo "click" en el menú, en la opción "**ALTA ENTIDAD**", se presenta un formulario con el espacio para completar todos los datos que refieran a la Entidad que se quiere inscribir.

| ENTIDAD Tipo Entidad Seleccione Raźoń Social CUT Personeria Jurídica Provincia Seleccione Codigo Postal Calle Altura / Piso / Dto Codigo Postal Pecha Ingreso Email GBERGER@DNRPA.GOV.AR Reseña  SOLICITUD Tipo Solicitud M M O D SOLICITUD Tipo Triamite ALTA ENTIDAD Observación LAITA                                                                                                    |                          |   |     |           |           |      | DEF | LOG | Ð     | LTA ENTIDA | A     | INDEX    |              |
|----------------------------------------------------------------------------------------------------|--------------------------|---|-----|-----------|-----------|------|-----|-----|-------|------------|-------|----------|--------------|
| ENTIDAD   po Entidad   Seleccione   urr   urron   po Tridica   scalada   oxincia   Seleccione   oxincia   Seleccione   oxincia   Seleccione   oxincia   Seleccione   oxincia   Seleccione   oxincia   Seleccione   oxincia   Seleccione   oxincia   Seleccione   oxincia   Seleccione   oxincia                                                                                                    |                          |   |     |           |           |      |     |     |       |            |       |          |              |
| Tipo Entidad Seleccione   Razón Social   Previncia   Seleccione   ▼   Departamento   ▼   Localidad   ▼   Cale   Altura / Piso / Dto   Cale   Altura / Piso / Dto   Email   GBERGER@DNRPA.GOV.AR   Reseña     SOLICITUD   Tipo Solicitud    Ministerio de Justicia                                                                                                    |                          |   |     |           |           |      |     | D   | TIDA  | ENT        |       |          |              |
| Razón Social   CUT   Deparamento   ▼   Deparamento   ▼   Localidad   Atura / Piso / Dto   Atura / Piso / Dto   Código Postal   Email   GBERGER@DNRPA.GOV.AR   Reseña   SOLICITUD   Tipo Solicitud   M   Nro Control   0   Cottori   0   Citta ENTIDAD                                                                                                    |                          |   |     |           |           |      |     |     |       | •          | ne    | Seleccio | tidad        |
| CUIT  Personeria Juridica  Provincia Seleccione                                                                                                    |                          |   |     |           |           |      |     |     |       |            |       |          | ocial        |
| Personeria Juridica Seleccione                                                                                                    |                          |   |     |           |           |      |     |     |       |            |       |          |              |
| Provincia Seleccione  Departamento  Localidad  Colle  Altura / Piso / Dto Collo Colle  Fecha Ingreso  GBERGER@DINRPA.GOV.AR  Reseña  SOLICITUD  Tipo Solicitud M Nro Control 0  Diservación  LALTA  NIDEDA  Ministerio de Justicia                                                                                                    |                          |   |     |           |           |      |     |     |       |            |       |          | ría Jurídica |
| Departamento  Localidad  Calle  Calle  Altura / Piso / Dto  Código Postal  Fecha Ingreso  Email  GBERGER@DNRPA.GOV.AR  Reseña  SOLLCITUD  Tipo Solicitud  M Nro Control  O  LITA  CALTA  Ministerio de Justicia                                                                                                    |                          |   |     |           |           |      |     |     | T     |            | one   | Seleccio | а            |
| Localidad Calle Calle Ca |                          |   |     |           |           |      |     |     |       |            |       | •        | mento        |
| Calle Atura / Piso / Dto Código Postal Fecha Ingreso Email GBERGER@DNRPA.GOV.AR Reseña   SOLICITUD Tipo Solicitud M Nro Control 0 Tipo Trámite ALTA ENTIDAD Observación ALTA  NDRDA                                                                                                    |                          |   |     |           |           |      |     |     |       |            |       | T        | d            |
| Altura / Piso / Dto Codigo Postal Fecha Ingreso Email GBERGER@DNRPA.GOV.AR Reseña    SOLICITUD  Tipo Solicitud M Nro Control 0 Tipo Trámite ALTA ENTIDAD Observación ALTA   Ministerio de Justicia                                                                                                    |                          |   |     |           |           |      |     |     |       |            |       |          |              |
| Código Postal Fecha Ingreso Email GBERGER@DNRPA.GOV.AR Reseña                                                                                                    |                          |   |     |           |           |      |     |     |       |            |       |          | Piso / Dto   |
| Fecha Ingreso         Email         GBERGER@DNRPA.GOV.AR         Reseña         SOLICITUD         Tipo Solicitud         M         Nro Control         O         Tipo Trámite         ALTA                                                                                                    |                          |   |     |           |           |      |     |     |       |            |       |          | Postal       |
| Email GBERGER@DNRPA.GOV.AR Reseña  SOLICITUD  Tipo Solicitud M Nro Control 0 O Ijoo Trámite ALTA ENTIDAD Observación ALTA  NDRDA Ministerio de Justicia                                                                                                    |                          |   |     |           |           |      |     |     |       |            |       |          | ngreso       |
| Reseña                                                                                                    |                          |   |     |           |           |      |     |     | AR    | PA.GOV.    | R@DNR | GBERGE   |              |
| SOLICITUD  Tipo Solicitud M Nro Control O Tipo Trámite ALTA ENTIDAD Observación ALTA                                                                                                    |                          |   |     |           |           |      |     |     |       |            |       |          |              |
| Tipo Solicitud M Nro Control 0 Tipo Trámite ALTA ENTIDAD Observación ALTA                                                                                                    |                          |   |     |           |           |      |     | JD  | ΙΟΙΤΙ | SOL        |       |          |              |
|                                                                                                    |                          |   |     |           |           |      |     | _   |       |            |       | м        | icitud       |
| Tipo Trámite ALTA ENTIDAD Observación ALTA NIRDA Ministerio de Justicia                                                                                                    |                          |   |     |           |           |      |     |     |       |            |       | 0        | trol         |
|                                                                                                    |                          |   |     |           |           |      |     |     |       |            | TIDAD | ALTA EN  | mite         |
|                                                                                                    |                          |   | 1   |           |           |      |     |     |       |            |       |          | ción         |
|                                                                                                    |                          |   | 11  |           |           |      |     |     |       |            |       |          |              |
|                                                                                                    |                          |   |     |           |           |      |     |     |       |            |       | ALTA     |              |
|                                                                                                    | <ul> <li>3228</li> </ul> | r |     |           |           |      |     |     |       |            |       |          |              |
|                                                                                                    | YEUR                     |   |     | Justicia  | erechos H | y De | Å   |     |       |            |       |          | <b>RPA</b>   |
| 🗧 – – – 🤯 Presidencia de la Nación                                                                                                    | $\mathcal{M}^{p_1}$      |   | ión | de la Nac | sidencia  | Pres | Ŕ   |     |       |            |       |          |              |

En el primer ítem, se verá un listado de opciones para seleccionar el tipo de Entidad en cuestión.

Con un "click" sobre esta opción, se desplegará el listado.

Con un segundo "click", se elegirá el "Tipo" correcto de Entidad.

|                                                                                                    | INDEX ALTA ENTIDAD                                                                                                    | LOG OFF                                                                  |                                   |                                              |
|----------------------------------------------------------------------------------------------------|----------------------------------------------------------------------------------------------------|--------------------------------------------------------------------------|-----------------------------------|----------------------------------------------|
|                                                                                                    | ENTIDA                                                                                                    | D                                                                        |                                   |                                              |
| Tipo Entidad<br>Razón Social<br>CUIT<br>Personeria Juridica<br>Provincia<br>Departamento<br>Localidad<br>Calle<br>Altura / Piso / Dto<br>Código Postal<br>Fecha Ingreso<br>Email<br>Reseña | Seleccione  Seleccione Seleccione Seleccione FUNDACION CAMARA COLEGIO WUTUAL SA UNIVERSIDAD SRL COOPERATIVA GBERGER@DNRPA.GOV.AR |                                                                          |                                   |                                              |
|                                                                                                    | SOLICITI                                                                                                    | ID.                                                                      |                                   |                                              |
| Tipo Solicitud<br>Nro Control<br>Tipo Trámite<br>Observación                                                                                                    | M<br>0<br>ALTA ENTIDAD                                                                                                    |                                                                          |                                   |                                              |
| DNRPA                                                                                                    | ALTA                                                                                                    | Ministerio de Justicia<br>y Derechos Humanos<br>Presidencia de la Nación | Activar Wind<br>Ve a Configuració | OWS With the Lot<br>in para With States dows |

Completar en "Razón Social", con nombre con que se identifica la Entidad.

Ingresar en "CUIT", el número correspondiente a su inscripción ante la AFIP.

En "Personería Jurídica", ingresar el número de inscripción ante la IGJ.

En "Provincia", se seleccionará aquella a la que la Entidad Pertenezca.

|                    | INDEX ALTA ENTIL | LOG OFF |                          |                       |   |   |
|--------------------|------------------|---------|--------------------------|-----------------------|---|---|
|                    |                  |         |                          |                       |   |   |
|                    | EN               | TIDAD   |                          |                       |   |   |
| ipo Entidad        | ASOCIACION V     |         |                          |                       |   |   |
| tazón Social       | PEPITO           |         |                          |                       |   |   |
| UIT                | 20135554440      |         |                          |                       |   |   |
| ersonería Jurídica | 1111111111/2000  |         |                          |                       |   |   |
| ovincia            | Seleccione       | •       |                          |                       |   |   |
| epartamento        | Seleccione       | × T     |                          |                       |   |   |
| calidad            | BUENOS AIRES     |         |                          |                       |   |   |
| alle               | CAPITAL FEDERAL  |         |                          |                       |   |   |
| tura / Piso / Dto  | CATAMARCA        |         |                          |                       |   |   |
| ódiao Postal       | CHUBUT           |         |                          |                       |   |   |
| icha Ingreso       | CORDOBA          |         |                          |                       |   |   |
| mail               | CORRIENTES       |         |                          |                       |   |   |
| Iran               | ENTRE RIOS       |         |                          | 1                     |   |   |
| eseña              | FORMOSA          |         |                          |                       |   |   |
|                    |                  |         |                          |                       |   |   |
|                    | LA RIOJA         | ITUD    |                          |                       |   |   |
| tere Callebard     | MENDOZA          | TOD     |                          |                       |   |   |
| ipo Solicitud      | MISIONES         |         |                          |                       |   |   |
| To Control         | NEUQUEN          |         |                          |                       |   |   |
| ipo framite        | No Informa.      |         |                          | 1                     |   |   |
| bservación         | RIU NEGRO        |         |                          |                       |   |   |
|                    | SAN JUAN         | •       |                          |                       |   |   |
|                    | ALIA             |         |                          |                       |   |   |
|                    |                  |         |                          |                       |   |   |
|                    |                  |         |                          | <b>11 3 2 10 10 1</b> | п | V |
| NRPA               |                  |         | Ministerio de Justicia   |                       | 2 | V |
|                    |                  |         | Presidencia de la Nación | <b>- 「「「」</b>         | 6 |   |
|                    |                  |         |                          | 18 A 19 1             | x |   |

En "**Departamento**", optar por el correspondiente según el domicilio que se esta ingresando.

| ENTIDAD<br>tidad ASOCIACION<br>Social PEPITO<br>20135554440<br>eria Juridica 111111111/2000 |  |
|---------------------------------------------------------------------------------------------|--|
| Intidad ASOCIACION   Social PEPITO 20135554440 eria Jurídica 1111111111/2000                |  |
| ntidad ASOCIACION  Social PEPITO 20135554440 eria Juridica 111111111/2000                   |  |
| Social         PEPITO           20135554440         1111111111/2000                         |  |
| 20135554440<br>eria Jurídica 1111111111/2000                                                |  |
| ería Jurídica 111111111/2000                                                                |  |
|                                                                                             |  |
| cia JUJUY 🔻                                                                                 |  |
| amento Seleccione V                                                                         |  |
| ad Seleccione                                                                               |  |
| COCHINOCA                                                                                   |  |
| / Piso / Dto EL GADMEN                                                                      |  |
| p Postal HIIMAHIJACA                                                                        |  |
| Ingreso LEDESMA                                                                             |  |
| PALPALA                                                                                     |  |
| RINCONADA                                                                                   |  |
| SAN ANTONIO<br>SAN PEDRO                                                                    |  |
| SANTA BARBARA                                                                               |  |
| SANTA CATALINA D                                                                            |  |
| olicitud SUSQUES                                                                            |  |
| TILLARA<br>TILMBAYA                                                                         |  |
| rámite VALLE GRANDE                                                                         |  |
| vación YAVI                                                                                 |  |
|                                                                                             |  |
| ALIA                                                                                        |  |
|                                                                                             |  |
|                                                                                             |  |
| Presidencia de la Nación                                                                    |  |
| 100 100 100 100 100 100 100 100 100 100                                                     |  |

Luego, seleccionar la "Localidad", correspondiente, dentro del Departamento que se eligió anteriormente.

|                     | INDEX ALTA ENTIDAD         | LOG OFF                  |        |               |
|---------------------|----------------------------|--------------------------|--------|---------------|
| (                   |                            |                          |        |               |
|                     | ENTIDAD                    | 0.                       |        |               |
| Tipo Entidad        | ASOCIACION .               |                          |        |               |
| Razón Social        | PEPITO                     |                          |        |               |
| CUIT                | 20135554440                |                          |        |               |
| Personería Jurídica | 1111111111/2000            |                          |        |               |
| Provincia           | 1010A 🔺                    |                          |        |               |
| Departamento        | LEDESMA V                  |                          |        |               |
| Localidad           | Seleccionar                | •                        |        |               |
| Calle               | Seleccionar                |                          |        |               |
| Altura / Piso / Dto | Seleccione                 |                          |        |               |
| Código Postal       | 23 DE AGOSTO               |                          |        |               |
| Eecha Ingreso       | CAIMANCITO                 |                          |        |               |
| Email               | CHALICAN                   |                          |        |               |
| Lindi               | FRAILE PINTADO             |                          | 7      |               |
| Reseña              | KILOMETRO 1210             |                          |        |               |
|                     | KILOMETRO 1247             |                          |        |               |
|                     | LEDESMA                    |                          |        |               |
| -                   | LIBERTADOR GENERAL SAN MAR | TIN                      |        |               |
| Tipo Solicitud      | LOTE PALOS BLANCOS         |                          |        |               |
| Nro Control         |                            |                          |        |               |
| Tipo Trámite        | YUTO                       |                          |        |               |
| Observación         | 1010                       |                          |        |               |
|                     |                            |                          |        |               |
|                     | ALTA                       |                          |        |               |
|                     |                            |                          |        |               |
| -                   |                            |                          |        | W31 HTML B 01 |
|                     |                            | Ministerio de Justicia   | 具成国际论具 | WSC LUSSBAR   |
| DINNPA              |                            | y Derechos Humanos       | 認識性的な  | RSS           |
|                     |                            | riesidencia de la Nacion |        |               |

Seguido, completar el resto de los datos correspondientes al "domicilio", "Email" de contacto y en "Reseña" ingresar un comentario respecto del destino de la Entidad que se **esta registrando**.

La "**Fecha de Ingreso**", para un "ALTA DE ENTIDAD", será tomada automáticamente, según fecha actual del Sistema, en que se este registrando la Entidad.

| NEEX       ADD EXTENDED         ENTIDAD         Tipo Entidad       ASOCIACION •         Razón Social       PEPITO         CUT       20135554440         Personeria Jurídica       111111111/2000         Provincia       JUJUY •         Departamento       LEDESMA •         Localidad       PUEBLO LEDESMA •         Calle       SAN MARTIN         Altura / Piso / Dto       243         Código Postal       4512         Fecha Ingreso       27/01/2017         Email       GBERGADINRPA.GOV.AR         Reseña       Texto Ingressado por Entidades, Respecto de su Destino         No Control       51000         Tipo Trámite       ALTA ENTIDAD         Observación       Detalle o Comentario que se necesite         Observación       Detalle o Comentario que se necesite                                                                                                    |                                             |                                              |                   |   |
|----------------------------------------------------------------------------------------------------|---------------------------------------------|----------------------------------------------|-------------------|---|
| ENTIDAD   Tipo Entidad ASOCIACION •   Razón Social PEPITO   CUIT 20135554440   Personeria Jurídica 1111111111/2000   Provincia JUJUY •   Departamento LEDESMA •   Localidad PUEBLO LEDESMA •   Calle SAN MARTIN   Altura / Piso / Dto 243   Cálle SAN MARTIN   Altura / Piso / Dto 243   Cálle Os AN MARTIN   Altura / Piso / Dto   243   Cálle Os AN MARTIN   Bercare Rogin Portal   4512   Fecha Ingreso   27/01/2017   Email   GBERGER ©NDRPA.GOV.AR   Reseña   Tipo Solicitud   M   No Control   51000   Tipo Trámite   ALTA   Observación   Detalle o Comentario que se necesite   Calta                                                                                                    | INDEX ALTA ENTIDAD LOG                      | DFF                                          |                   |   |
| ENTIDAD   Tipo Entidad ASOCIACION •   tazón Social PEPITO   UTT 20135554440   versoneria Jurídica 1111111111/2000   rovincia JUJUY •   Departamento LEDESMA •   cocalidad PUEBLO LEDESMA •   cocalidad PUEBLO CIENCINA   rigo Total SLOCO   cocalida PUEBLO comentario que se necesite   cobservación Detalle o Comentario que se necesite   colored ALTA                                                                                                    |                                             |                                              |                   |   |
| po Entidad ASOCIACION  azón Social PEPITO UTT 20135554440 srsoneria Juridica 111111111/2000 ovincia JUJUY   epartamento LEDESMA   cocalidad PUEBLO LEDESMA   ale SAN MARTIN tura / Piso / Dto 243 1 B  cocalidad 4512 cocalidad 4512 co | ENTIDAD                                     |                                              | 1                 |   |
| azón Social PEPITO<br>JIT 20135554440<br>ursonería Juridica 1111111111/2000<br>ovincia<br>apartamento LEDESMA ▼<br>epartamento LEDESMA ▼<br>alle SAN MARTIN<br>tura / Piso / Dto 243<br>alle SAN MARTIN<br>tura / Piso / Dto 243<br>alle GBERGER@DNRPA.GOV.AR<br>mail GBERGER@DNRPA.GOV.AR<br>sesña Texto Ingresado por Entidades, Respecto de su Destino<br>SOLICITUD<br>po Solicitud M<br>to Control 51000<br>po Trámite ALTA ENTIDAD<br>Detalle o Comentario que se necesite<br>LITA                                                                                                    | ntidad ASOCIACION T                         |                                              | 1                 |   |
| UIT 20135554440  rrsoneria Juridica 1111111111/2000 ovincia JUJUY   epartamento LEDESMA  pepartamento PUEBLO LEDESMA  alle SAN MARTIN  tura / Piso / Dto 243  alle SAN MARTIN  tura / Piso / Dto 243  alle GBERGER(@DNRPA.GOV.AR  eseña  CSOLICITUD  po Solicitud M  o Control S1000 po Trámite ALTA ENTIDAD  Detalle o Comentario que se necesite  cservación  CALTA  MINISterio de Justicia                                                                                                    | Social PEPITO                               |                                              |                   |   |
| rsoneria Juridica 111111111112000<br>ovincia JUJUY   sparatamento LEDESMA  publo LEDESMA  fle SAN MARTIN  ura / Piso / Dto 243  li B digo Postal 4512  tail GBERGER@DNRPA.GOV.AR  seña Texto Ingresado por Entidades, Respecto de su Destino  SOLICITUD  so Solicitud M  contrainite ALTA ENTIDAD  ALTA Ministerio de Justicia                                                                                                    | 20135554440                                 |                                              |                   |   |
| vinda JUJUY                                                                                                    | nería Jurídica 1111111111/2000              |                                              |                   |   |
| artamento LEDESMA                                                                                                    | cia JUJUY 🔻                                 |                                              |                   |   |
| alidad PUEBLO LEDESMA   e SAN MARTIN  ra / Piso / Dto 243  figo Postal 4512  ali A Ingreso 27/01/2017  fill GBERGER@DNRPA.GOV.AR  eña Texto Ingresado por Entidades, Respecto de su Destino  SOLICITUD  Solicitud M  Control 51000  Trámite ALTA ENTIDAD  Petalle o Comentario que se necesite  ervación Detalle o Comentario que se necesite  ALTA  Ministerio de Justicia                                                                                                    | tamento LEDESMA 🔻                           |                                              |                   |   |
| e SAN MARTIN<br>rra / Piso / Dto 243 1 B<br>ligo Postal 4512<br>ha Ingreso 27/01/2017<br>ail GBERGER@DNRPA.GOV.AR<br>eña Texto Ingresado por Entidades, Respecto de su Destino<br>SOLICITUD<br>o Solicitud M<br>Control 51000<br>o Trámite ALTA ENTIDAD<br>Detalle o Comentario que se necesíte<br>LITA<br>Ministerio de Justicia                                                                                                    | dad PUEBLO LEDESMA                          | -                                            |                   |   |
| a / Piso / Dto 243 1 B<br>go Postal 4512 6<br>a Ingreso 27/01/2017 6<br>ii GEREGER@DNRPA.GOV.AR<br>fina Texto Ingresado por Entidades, Respecto de su Destino<br>Solicitud M<br>Solicitud M<br>Control 51000 7<br>Trámite ALTA ENTIDAD<br>Detalle o Comentario que se necesite 2<br>ALTA<br>MINISterio de Justicia                                                                                                    | SAN MARTIN                                  | -                                            |                   |   |
| digo Postal       4512         cha Ingreso       27/01/2017         nail       GBERGER@DINRPA.GOV.AR         seña       Texto Ingresado por Entidades, Respecto de su Destino         SOLICITUD         po Solicitud       M         o Control       51000         po Trámite       ALTA <entidad< td="">         Inservación       Detalle o Comentario que se necesite         Inservación       ALTA</entidad<>                                                                                                    | / Piso / Dto 243                            | 1 B                                          |                   |   |
| echa Ingreso 27/01/2017 mail GBERGER@DNRPA.GOV.AR eseña Texto Ingresado por Entidades, Respecto de su Destino SOLICITUD ipo Solicitud M ro Control joo Trámite ALTA Detalle o Comentario que se necesite ALTA Ministerio de Justicia                                                                                                    | o Postal 4512                               |                                              |                   |   |
| mail       GBERGER @DNRPA.GOV.AR         Texto Ingresado por Entidades, Respecto de su Destino         SOLICITUD         Do Solicitud         M         o Control         51000         Do Trámite         ALTA ENTIDAD         Detalle o Comentario que se necesite         ALTA                                                                                                    | Ingreso 27/01/2017                          |                                              |                   |   |
| Seña       Texto Ingresado por Entidades, Respecto de su Destino         SOLICITUD         to Soliditud       M         to Soliditud       M         to Soliditud       M         to Soliditud       M         to Soliditud       M         to Soliditud       M         to Soliditud       M         to Soliditud       M         to Trámite       ALTA ENTIDAD         Detalle o Comentario que se necesite       Image: Comparison of the second second seco                                                                                                    | GBERGER@DNRPA.GOV.AR                        |                                              |                   |   |
| SOLICITUD     SOLICITUD    SOLICITUD    SOLICITUD   SOLICITUD  SIGO  SIGO  SIGO  SIGO  SIGO  SIGO  SIGO  Ministerio de Justicia  Ministerio de Justicia                                                                                                    | a Texto Ingresado por Entidades, Respe      | cto de su Destino                            |                   |   |
| po Solicitud M<br>to Control 51000<br>po Trámite ALTA ENTIDAD<br>Detalle o Comentario que se necesite<br>ALTA<br>NIDDA Ministerio de Justicia                                                                                                    | SOLICITUD                                   |                                              |                   |   |
| o Control     51000       io Trámite     ALTA ENTIDAD       servación     Detalle o Comentario que se necesite       ALTA                                                                                                    | solicitud M                                 |                                              | 1                 |   |
| ALTA ENTIDAD Detalle o Comentario que se necesite ALTA NDDA Ministerio de Justicia                                                                                                    | ontrol 51000                                |                                              |                   |   |
|                                                                                                    | rámite ALTA ENTIDAD                         |                                              |                   |   |
|                                                                                                    | vación Detalle o Comentario que se necesite |                                              |                   |   |
|                                                                                                    | ALTA                                        |                                              | 1                 |   |
| ノNNFA の y Derechos Humanos  との時代表                                                                                                    | NRPA                                        | Ministerio de Justicia<br>y Derechos Humanos | ■ 天前が注回<br>と「死代する | l |

El último módulo del formulario, "**SOLICITUD**", esta destinado a los datos del "**Formulario M**", que se adquirió en papel, con el que se esta registrando y los detalles del tramite que se esta realizando.

Finalmente, hacer "click" en el botón "**ALTA**" y nos mostrará la página de inicio del Sistema ("INDEX"),

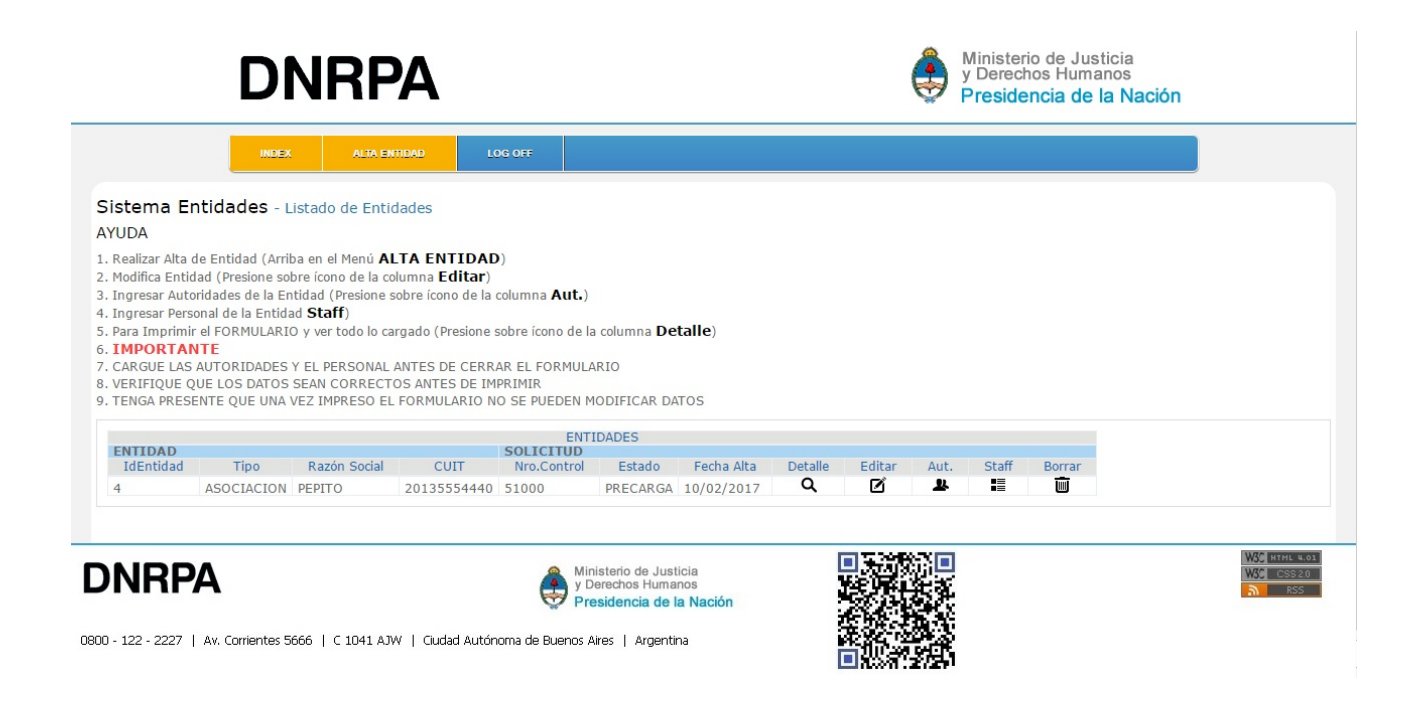

Ahora con el registro de la Entidad que se cargó al "Sistema Entidades".

Se observarán 5 (cinco), íconos a la derecha de lo registrado en la Entidad.

Los que se encuentran debajo de los títulos "**Aut**." y "**Staff**" son las herramientas destinadas al ingreso de las autoridades afectadas a la Entidad (Aut.) y al personal que se detalle pertenecientes a la misma (Staff).

Se indica necesaria, la carga de estos dos items (Aut. y Staff), previo a la generación del "Formulario M", con que se registra la Entidad en el Sistema.

#### **Autoridades**

En la pantalla de Inicio (INDEX), donde se verán listadas las Entidades, encontraremos a la derecha un grupo de íconos.

De ellos, haciendo "click" sobre el que está bajo el título "Aut." accederemos a la siguiente pantalla:

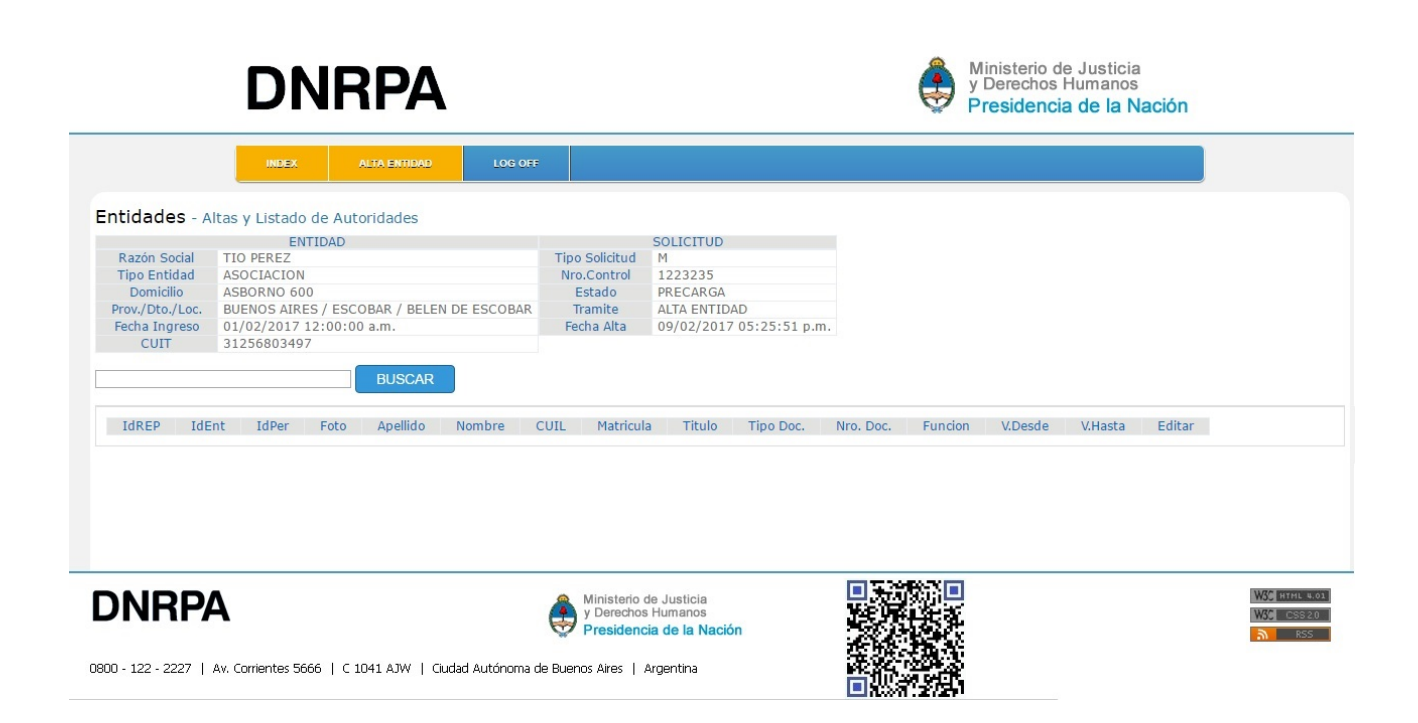

Aquí, se pueden ver, debajo del "Menú" y el Título, los datos de la Entidad por la que accedimos al Sistema.

Seguido, un cuadro de formulario con botón "BUSCAR" a la derecha.

En este espacio, se deberá ingresar el número de documento de la persona sobre la que se ingresarán datos.

| DNRPA                                                                                                    | Ministerio de Justicia<br>y Derechos Humanos<br>Presidencia de la Nación                                                               |             |
|----------------------------------------------------------------------------------------------------|----------------------------------------------------------------------------------------------------|-------------|
| INDEX     ALTA ENGLAD     LOC OFF       Entidades - Altas y Listado de Autoridades       Razón Social     TÍO PEREZ       Tipo Entidad     ASOCIACION       Domicilio     ASBORNO 600       Prov./bto./toc.     BUENOS AIRES / ESCOBAR / BELEN DE ESCOBAR       Fecha Ingreso     01/02/2017 12:00:00 a.m.       CUIT     31256803497       Z5680348     BUSCAR       Id     Apellido       Nombre     Foto       CUIL     Tipo | SOLICITUD<br>Tipo Solicitud M<br>Nro.Control 1223235<br>Estado PRECARGA<br>Tramite ALTA ENTIDAD<br>Fecha Alta 09/02/2017 05:25:51 p.m. |             |
| <b>DNRPA</b><br>0800 - 122 - 2227   Av. Corrientes 5666   C 1041 AJW   Ciudad Autónoma d                                                                                                    | Ministerio de Justicia<br>Derechos Humanos<br>Presidencia de la Nación<br>de Buenos Aires   Argentina                                  | M HTHL 4.02 |

Ingresado el número, se hará "click" sobre el botón "**BUSCAR**" y aparecerá el siguiente formulario, donde se cargarán los datos necesarios para registrar a la Autoridad que se desee.

|                      | ENTIDAD                           |                 | SOLICITUD            |                   |             |
|----------------------|-----------------------------------|-----------------|----------------------|-------------------|-------------|
| Razón Social         | PEPITO                            | Tipo Solicitud  | M                    |                   |             |
| Tipo Entidad         | ASOCIACION                        | Nro.Control     | 51000                |                   |             |
| Domicilio            | SAN MARTIN 243 1 B                | Estado          | PRECARGA             |                   |             |
| Prov./Dto./Loc.      | JUJUY / LEDESMA / PUEBLO LEDESMA  | Tramite         | ALTA ENTIDAD         |                   |             |
| Fecha Ingreso        | 27/01/2017 12:00:00 a.m.          | Fecha Alta      | 10/02/2017 12:28:    | 39 p.m.           |             |
| CUIT                 | 20135554440                       |                 |                      |                   |             |
| 25680348             | BUSCAR                            |                 |                      |                   |             |
| Id Apellido          | Nombre Foto CUIL Tipo             | Matricula       | Titulo Tipo Doc.     | Nro. Doc. Vigenci | a Desde Vig |
|                      |                                   | PER             | SONA                 |                   |             |
| Apellido             |                                   | N               | ombre                |                   |             |
| Foto                 | Seleccionar archivo Ningún archiv | vo seleccionado |                      |                   |             |
| Título               | ABOGADO 🔻                         | M               | latrícula            |                   |             |
| Pais Exp Doc         |                                   | Т               | ipo Y Nro. Documento | Seleccione V      |             |
| Fecha Nacimiento     |                                   | N               | acionalidad          | AFGANISTAN        | •           |
| CUIT/CUIL            |                                   |                 |                      |                   |             |
|                      |                                   | DOMICI          | LIO                  |                   |             |
| Provincia / Dto.     | BUENOS AIRES V                    | Loc             | alidad               | T                 |             |
| Calle                |                                   | Alt             | ura / Piso / Dto.    |                   |             |
| Código Postal        |                                   | Em              | ail                  |                   |             |
| Código Área/Teléfor  |                                   | Có              | digo Área/Celular    |                   |             |
| Courgo Area/ relefor |                                   | 0               | uigo Area/Celulai    |                   |             |
|                      | TORIDAD                           |                 |                      |                   |             |
| AU                   | IONIDAD                           |                 |                      |                   |             |

En primer lugar, se deberá ingresar, Apellido y Nombre, de la persona en cuestión.

|                                                                                                 | ENTIDAD                          |                | SOLICITUD                |                          |                |        |
|-------------------------------------------------------------------------------------------------|----------------------------------|----------------|--------------------------|--------------------------|----------------|--------|
| Razón Social                                                                                    | PEPITO                           | Tipo Solicitud | M                        |                          |                |        |
| Tipo Entidad                                                                                    | ASOCIACION                       | Nro.Control    | 51000                    |                          |                |        |
| Domicilio                                                                                       | SAN MARTIN 243 1 B               | Estado         | PRECARGA                 |                          |                |        |
| Prov./Dto./Loc.                                                                                 | JUJUY / LEDESMA / PUEBLO LEDESMA | Tramite        | ALTA ENTIDAD             |                          |                |        |
| Fecha Ingreso                                                                                   | 27/01/2017 12:00:00 a.m.         | Fecha Alta     | 10/02/2017 12:28:3       | 39 p.m.                  |                |        |
| CUIT                                                                                            | 20135554440                      |                |                          |                          |                |        |
| 25680348                                                                                        | BUSCAR                           |                |                          |                          |                |        |
| Id Apellido                                                                                     | Nombre Foto CUIL Tipo            | Matricula      | Titulo Tipo Doc.         | Nro. Doc. Vigencia Desde | Vigencia Hasta | Editar |
|                                                                                                 |                                  |                |                          |                          |                |        |
|                                                                                                 |                                  | PER            | SONA                     |                          |                |        |
| Apellido                                                                                        | PEREZ                            | N              | ombre                    | JUAN                     |                |        |
| Foto                                                                                            | Seleccionar archivo foto1.jpg    |                |                          |                          |                |        |
| Título                                                                                          | ABOGADO V                        | M              | atrícula                 |                          |                |        |
| Pais Exp Doc                                                                                    | ABOGADO                          | ті             | po Y Nro. Documento      | Seleccione V             |                | 1      |
| Fecha Nacimiento                                                                                | MANDATARIO                       | N              | acionalidad              | AFGANISTAN               | •              | -      |
| cutt/cutt                                                                                       | OTRO                             | IN IN          | acionalidad              | AIGANISTAN               | •              |        |
| CUIT/CUIL                                                                                       |                                  |                |                          |                          |                |        |
|                                                                                                 |                                  | DOMICI         | LIO                      |                          |                |        |
|                                                                                                 | BUENOS AIRES 🔻 🔻                 | Loc            | alidad                   | T                        |                |        |
| Provincia / Dto.                                                                                |                                  | Alte           | ıra / Piso / Dto.        |                          |                |        |
| Provincia / Dto.<br>Calle                                                                       |                                  |                |                          |                          |                |        |
| Provincia / Dto.<br>Calle<br>Código Postal                                                      |                                  | Em             | ail                      |                          |                |        |
| Provincia / Dto.<br>Calle<br>Código Postal<br>Código Área/Teléfo                                | no                               | Em             | ail<br>ligo Área/Celular |                          |                |        |
| Provincia / Dto.<br>Calle<br>Código Postal<br>Código Área/Teléfo                                | no                               | Em<br>Cóo      | ail<br>ligo Área/Celular |                          |                |        |
| Provincia / Dto.<br>Calle<br>Código Postal<br>Código Área/Teléfo<br><b>AU</b>                   | TORIDAD                          | Em<br>Cód      | ail<br>ligo Área/Celular |                          |                |        |
| Provincia / Dto.<br>Calle<br>Código Postal<br>Código Área/Teléfo<br><b>AU</b><br>Tipo Autoridad | TORIDAD                          | Em Cóo         | ail<br>ligo Área/Celular |                          |                |        |

Seguido, el título que posea, acompañado del número de Matrícula con que esté registrado.

Entre estos datos se encuentra un botón "**Seleccionar archivo**", mediante el cual se deberá adjuntar foto que identifique a la persona que se esta ingresando.

El archivo a seleccionar, deberá ser un archivo de imagen (.jpg, .gif o .bmp), con dimensiones no superiores 200 pixels de alto y ancho aproximadamente, para un correcto manejo de lo que suba.

|                       | ENTIDAD                                 |                | SOLICITUD         |                                                          |                        |                         |                |                     |      |
|-----------------------|-----------------------------------------|----------------|-------------------|----------------------------------------------------------|------------------------|-------------------------|----------------|---------------------|------|
| Razón Social          | PEPITO                                  | Tipo Solicitud | М                 |                                                          |                        |                         |                |                     |      |
| Tipo Entidad          | ASOCIACION                              | Nro.Control    | 51000             | 💿 Abrir                                                  |                        |                         |                |                     | ×    |
| Domicilio             | SAN MARTIN 243 1 B                      | Estado         | PRECARGA          |                                                          |                        |                         |                |                     |      |
| Prov./Dto./Loc.       | JUJUY / LEDESMA / PUEBLO LEDESMA        | Tramite        | ALTA ENTIDAD      | $\leftarrow \rightarrow \land \uparrow \square \diamond$ | < Imág > Imagenes Reg  | jist > マ ご              | Buscar en Imag | jenes Registro      | ~ P  |
| Fecha Ingreso<br>CUIT | 27/01/2017 12:00:00 a.m.<br>20135554440 | Fecha Alta     | 10/02/2017 1      | Organizar 🔻 Nue                                          | eva carpeta            |                         |                | •                   | 0    |
| 5680348               | BUSCAR                                  |                |                   | 🔜 Este equipo                                            | ↑ Nombre               | Fecha<br>14/2/2017 2:49 | p. m.          | Tipo<br>Archivo JPG | ^    |
|                       |                                         |                |                   | 👃 Descargas                                              | 021                    | 15/2/2017 11.1          | 5 a m          | Archivo IPG         |      |
| TH ANNULA             | Newber Febr CUII The                    | Mahalasta      | Thule The         |                                                          | 022                    | 15/2/2017 11.1          | 6.2.00         | Archive IDG         |      |
| ia Apellido           | Nombre Foto CUIL Tipo                   | matricula      | Titulo Tip        | - Socumentos                                             | 022                    | 15/2/2017 11:1          | J d. III. J    | A LI IDC            |      |
|                       |                                         |                |                   | Escritorio                                               | 023                    | 15/2/2017 11:2          | a.m.           | Archivo JPG         |      |
|                       |                                         | PER            | SONA              | 📰 Imágenes                                               | 024                    | 15/2/2017 11:2          | 5 a. m.        | Archivo JPG         |      |
| n allida              | DEREZ Nombra                            |                |                   | Música                                                   | O30                    | 14/2/2017 3:13          | p. m.          | Archivo JPG         |      |
| pellido               | PEREZ                                   | Nombre         |                   |                                                          | 🖬 foto1                | 15/2/2017 11:1          | 8 a. m.        | Archivo JPG         |      |
| oto                   | Seleccionar archivo Ningun archiv       | o seleccionado |                   | Videos                                                   | Tine de element        |                         | 1 a. m.        | Archivo JPG         | ~    |
| ítulo                 | ABOGADO 🔻                               | P              | latrícula         | 🏪 Disco local (C:)                                       | ✓ < Clasificación:     | Sin clasificación       |                |                     | >    |
| ais Exp Doc           |                                         | Т              | ipo Y Nro. Docun  |                                                          | Dimensiones:           | 193 x 199               |                |                     |      |
| echa Nacimiento       |                                         | N              | lacionalidad      | 1                                                        | Nombre: f Tamaño: 13,3 | KB 🗸 🗸                  | Todos los arch | livos               | ~    |
| UIT/CUIL              |                                         |                |                   |                                                          |                        |                         | Abrir          | Canc                | elar |
|                       |                                         |                |                   |                                                          |                        |                         |                |                     |      |
|                       |                                         | DOMICI         | LIO               |                                                          |                        |                         |                |                     |      |
| rovincia / Dto.       | BUENOS AIRES V                          | Lo             | calidad           | •                                                        |                        |                         |                |                     |      |
| alle                  |                                         | Alt            | ura / Piso / Dto. |                                                          |                        |                         |                |                     |      |
| ódigo Postal          |                                         | Em             | nail              |                                                          |                        |                         |                |                     |      |
| ódigo Área/Teléfon    | 0                                       | Có             | digo Área/Celula  | r                                                        |                        |                         |                |                     |      |
|                       |                                         |                |                   |                                                          |                        |                         |                |                     |      |
| AUT                   | ORIDAD                                  |                |                   |                                                          |                        |                         |                |                     |      |
| ipo Autoridad         | PRESIDENTE •                            |                |                   |                                                          |                        |                         |                |                     |      |
|                       |                                         |                |                   |                                                          |                        |                         |                |                     |      |
|                       |                                         |                |                   |                                                          |                        |                         |                |                     |      |

Cumplido, se registrará el nombre del archivo a guardarse y se deberán ingresar los datos de identificación de la persona: "Documento", "Fecha de Nacimiento", "Nacionalidad" y Número de CUIT o CUIL según corresponda.

| Razón Social         | ENTIDAD                         | SC                      | DLICITUD  |           |              |                |  |
|----------------------|---------------------------------|-------------------------|-----------|-----------|--------------|----------------|--|
| reacon boonan        | PEPITO                          | Tipo Solicitud M        |           |           |              |                |  |
| Tipo Entidad         | ASOCIACION                      | Nro.Control 5           | 1000      |           |              |                |  |
| Domicilio            | SAN MARTIN 243 1 B              | Estado P                | RECARGA   |           |              |                |  |
| Prov./Dto./Loc.      | JUJUY / LEDESMA / PUEBLO LEDESM | MA Tramite A            | LTA ENTID | DAD       |              |                |  |
| Fecha Ingreso        | 27/01/2017 12:00:00 a.m.        | Fecha Alta 1            | 0/02/201  | 7 12:28:3 | 39 p.m.      |                |  |
| CUIT                 | 20135554440                     |                         |           |           |              |                |  |
| 25680348             | BUSCAR                          | Seleccione<br>COCHINOCA |           |           |              |                |  |
|                      |                                 | DOCTOR MANUEL BEL       | GRANO     |           |              |                |  |
| Id Apellido          | Nombre Foto CUIL                | EL CARMEN               |           | po Doc.   | Nro. Doc.    | Vigencia Desde |  |
|                      |                                 | HUMAHUACA               |           |           |              |                |  |
|                      |                                 | PALPALA                 |           | -         |              |                |  |
| Vallido              | DERE7                           | RINCONADA               |           |           | ILLAN        |                |  |
| Toto                 | Seleccionar archive foto1 ing   | SAN ANTONIO             |           |           | JOAN         |                |  |
| -oco                 | MANDATADIO -                    | SAN PEDRO               |           |           | 111111       |                |  |
| litulo               | MANDATARIO •                    | SANTA CATALINA          |           |           |              |                |  |
| Pais Exp Doc         | ARGENTINA                       | SANTA CATALINA          |           | mento     | D.N.I. •     | 25680348       |  |
| Fecha Nacimiento     | 18/12/1976                      | TILCARA                 |           | ARGENTINA |              |                |  |
| CUIT/CUIL            | 20256803486                     | TUMBAYA                 | JMBAYA    |           |              |                |  |
|                      |                                 | VALLE GRANDE            |           |           |              |                |  |
|                      |                                 | YAVI                    |           |           |              |                |  |
| Provincia / Dto.     | JUJUY                           | LEDESMA                 |           | Localida  | d            | Seleccione     |  |
| Calle                |                                 |                         |           | Altura /  | Piso / Dto.  |                |  |
| Código Postal        |                                 |                         |           | Email     |              |                |  |
| Adding Anna (Talifan | 10                              |                         |           | Códiao    | Área/Celular |                |  |

El siguiente módulo del formulario a completar, corresponde al domicilio: Se deberá seleccionar de opciones desplegables, "Provincia", "Departamento" y "Localidad".

Completar "Calle", "Altura (número)", "Piso" y "Departamento" si posee. Y los datos de contacto: "Email" y "Teléfono", de linea y/o "Celular", según posea.

| Desta Cable DEDITO                                                                |          |
|-----------------------------------------------------------------------------------|----------|
| Razon Social PEPTIO TIPO Solicitud M                                              |          |
| Tipo Entidad ASOCIACION Nro.Control 51000                                         |          |
| Domicilio SAN MARTIN 243 1 B Estado PRECARGA                                      |          |
| Prov./Dto./Loc. JUJUY / LEDESMA / PUEBLO LEDESMA Tramite ALTA ENTIDAD             |          |
| Fecha Ingress 27/01/2017 12:00:00 a.m. Fecha Alta 10/02/2017 12:28:39 p.m.        |          |
| 20135554440                                                                       |          |
| 25680348 BUSCAR                                                                   |          |
| Id Apellido Nombre Foto CUIL Tipo Matricula Titulo Tipo Doc. Nro. Doc. Seleccione |          |
|                                                                                   |          |
| PERSONA CALLEGUA                                                                  |          |
| Apellido PEREZ Nombre JUAN CHALICAN                                               |          |
| roto Seleccionar archivo foto1.jpg                                                |          |
| Título MANDATARIO                                                                 |          |
| Pais Exp Doc ARGENTINA Tipo Y Nro. Documento D.N.I. V 21 LEDESMA                  |          |
| Fecha Nacionalidad ARGENTINA LIBERTADOR GENERAL SAN                               | N MARTIN |
| CUIT/CUIL 20256803486                                                             |          |
| LOTE PAULINA<br>DILETA DI EDESMA                                                  |          |
| DOMICILIO YUTO                                                                    |          |
| Provincia / Dto. JUJUY V LEDESMA V Localidad Seleccione                           |          |
| Calle Altura / Piso / Dto.                                                        |          |
| Código Postal Email                                                               |          |
| Código Área/Teléfono Código Área/Celular                                          |          |

| CUIT 20                 | 135554440                                 | eura Aita 10/02/201/ 12.2                                      | o. 24 h                         |                               |        |                    |
|-------------------------|-------------------------------------------|----------------------------------------------------------------|---------------------------------|-------------------------------|--------|--------------------|
| 5680348                 | BUSCAR                                    |                                                                |                                 |                               |        |                    |
| Id Apellido             | Nombre Foto CUIL Tipo                     | Matricula Titulo Tipo Do                                       | oc. Nro. Doc.                   | Vigencia Desde Vigencia Hasta | Editar |                    |
|                         |                                           | PERSONA                                                        |                                 |                               |        |                    |
| pellido                 | PEREZ                                     | Nombre                                                         | JUAN                            |                               |        |                    |
| oto                     | Seleccionar archivo foto1.jpg             |                                                                |                                 |                               |        |                    |
| tulo                    | MANDATARIO V                              | Matrícula                                                      | 111111                          |                               |        |                    |
| ais Exp Doc             | ARGENTINA                                 | Tipo Y Nro. Document                                           | o D.N.I. •                      | D.N.I. V 25680348             |        |                    |
| echa Nacimiento         | 18/12/1976                                | Nacionalidad                                                   | ARGENTINA 🔻                     |                               |        |                    |
| UIT/CUIL                | 20256803486                               |                                                                |                                 |                               |        |                    |
|                         |                                           | DOMICILIO                                                      |                                 |                               |        |                    |
| rovincia / Dto.         | JUJUY T LEDESN                            | IA 🔻 Loca                                                      | lidad                           | PUEBLO LEDESMA                | *      |                    |
| alle                    | SAN MARTIN                                | Altur                                                          | a / Piso / Dto.                 | 328                           | 20     |                    |
| ódigo Postal            | 4512                                      | Ema                                                            | il                              | JPEREZ                        |        |                    |
| ódigo Área/Teléfono     | 0388 427327                               | Códi                                                           | Código Área/Celular 0388 527327 |                               |        |                    |
| AUTO                    | RIDAD                                     |                                                                |                                 |                               |        |                    |
| ipo Autoridad           | PRESIDENTE V                              |                                                                |                                 |                               |        |                    |
|                         | PRESIDENTE                                |                                                                |                                 |                               |        |                    |
|                         | VICEPRESIDENTE                            |                                                                |                                 |                               |        |                    |
|                         | APODERADO                                 |                                                                |                                 |                               |        |                    |
|                         | SECRETARIO                                |                                                                |                                 |                               |        | 1100 1000          |
| DNRPA                   |                                           | Ministerio de Justic<br>y Derechos Humano<br>Presidencia de la | tia<br>os<br>Nación             |                               |        | W3C CSS 2.0<br>RSS |
| 00 - 122 - 2227   Av. C | orrientes 5666   C 1041 AJW   Ciudad Auto | inoma de Buenos Aires   Argentina                              | a                               |                               |        |                    |

El último ítem a completar, siendo un módulo aparte de los de "PERSONA" y "DOMICILIO" es "AUTORIDAD".

Junto a la leyenda "Tipo Autoridad", se verá una opción desplegable sobre la que haciendo "click", aparecerán las posibles opciones.

Con un segundo "click", en la opción deseada, se establecerá el cargo con que se quiere registrar a la persona.

|                       | ENTIDAD                                |                | SOLICITUD             |               |                               |       |
|-----------------------|----------------------------------------|----------------|-----------------------|---------------|-------------------------------|-------|
| Razón Social          | PEPITO                                 | Tipo Solicitud | М                     |               |                               |       |
| Tipo Entidad          | ASOCIACION                             | Nro.Control    | 51000                 |               |                               |       |
| Domicilio             | SAN MARTIN 243 1 B                     | Estado         | PRECARGA              |               |                               |       |
| Prov./Dto./Loc.       | JUJUY / LEDESMA / PUEBLO LEDESMA       | Tramite        | ALTA ENTIDAD          |               |                               |       |
| Fecha Ingreso<br>CUIT | 2//01/201/12:00:00 a.m.<br>20135554440 | Fecha Alta     | 10/02/201/ 12:28:     | 39 p.m.       |                               |       |
| 25680348              | BUSCAR                                 |                |                       |               |                               |       |
| Id Apellido           | Nombre Foto CUIL Tipo                  | Matricula      | Titulo Tipo Doc.      | Nro. Doc.     | Vigencia Desde Vigencia Hasta | Edita |
|                       |                                        | DEE            | SONA                  |               |                               |       |
| Apellido              | PEREZ                                  |                | Vombre                | JUAN          |                               |       |
| Foto                  | Seleccionar archivo foto1.jpg          | _              |                       |               |                               |       |
| Título                | MANDATARIO 🔻                           | 1              | fatrícula             | 111111        |                               |       |
| Pais Exp Doc          | ARGENTINA                              | 1              | Tipo Y Nro. Documento | D.N.I. V      | 25680348                      |       |
| Fecha Nacimiento      | 18/12/1976                             | ſ              | Vacionalidad          | ARGENTINA     | •                             |       |
| CUIT/CUIL             | 20256803486                            |                |                       |               |                               |       |
|                       |                                        | D              | OMICILIO              |               |                               |       |
| Provincia / Dto.      | JUJUY • LEE                            | ESMA           | Localid               | ad            | PUEBLO LEDESMA                | •     |
| Calle                 | SAN MARTIN                             |                | Altura                | / Piso / Dto. | 328                           |       |
| Código Postal         | 4512                                   |                | Email                 |               | JPEREZ                        |       |
|                       | 0 0388 427327                          |                | Código                | Área/Celular  | 0388 527327                   |       |
| Código Área/Teléfon   |                                        |                |                       |               |                               |       |
| Código Área/Teléfon   | ORIDAD                                 |                |                       |               |                               |       |

Completo el formulario, pulsar el botón "ALTA" y se mostrará la siguiente pantalla:

|                                                                       | D                                                                    | NF                              | <b>PA</b>               |                                               |                                         |                                                         |           |           | Minister<br>y Derect<br>Preside | io de Justicia<br>nos Humanos<br>encia de la Na | ición  |                            |
|-----------------------------------------------------------------------|----------------------------------------------------------------------|---------------------------------|-------------------------|-----------------------------------------------|-----------------------------------------|---------------------------------------------------------|-----------|-----------|---------------------------------|-------------------------------------------------|--------|----------------------------|
|                                                                       | INDEX                                                                |                                 | ALTA ENTIDAD            | LOG OFF                                       |                                         |                                                         |           |           |                                 |                                                 |        |                            |
| Entidades - A                                                         | Itas y Listado<br>ENTIDA                                             | o de Auto<br>D                  | oridades                | Tipo Solicitu                                 | SOLICIT                                 | UD                                                      |           |           |                                 |                                                 |        |                            |
| Tipo Entidad<br>Domicilio<br>Prov./Dto./Loc.<br>Fecha Ingreso<br>CUIT | ASOCIACION<br>SAN MARTIN<br>JUJUY / LEDI<br>27/01/2017<br>2013555444 | 43 1 B<br>ESMA / PL<br>12:00:00 | JEBLO LEDESMA<br>) a.m. | Nro.Contro<br>Estado<br>Tramite<br>Fecha Alta | I 51000<br>PRECAR<br>ALTA EN<br>10/02/2 | GA<br>TIDAD<br>2017 12:28:39                            | p.m.      |           |                                 |                                                 |        |                            |
| Id Apellid                                                            | o Nombre                                                             | Foto                            | BUSCAR                  | Tipo                                          | Matricula                               | Titulo                                                  | Tipo Doc. | Nro. Doc. | Vigencia Desde                  | Vigencia Hasta                                  | Editar |                            |
| 51 PEREZ                                                              | JUAN                                                                 | Img                             | 20256803486             | APODERADO                                     | 111111                                  | MANDATARIO                                              | D.N.I.    | 25680348  |                                 |                                                 |        |                            |
|                                                                       |                                                                      |                                 |                         |                                               |                                         |                                                         |           |           |                                 |                                                 |        |                            |
| DNRP                                                                  | 4                                                                    |                                 |                         | (                                             | Ministeri<br>y Derech<br>Preside        | o de Justicia<br>os Humanos<br>n <b>cia de la Nació</b> | òn        |           |                                 |                                                 |        | W3C HTML 4.01<br>W3C CSS20 |
| 0800 - 122 - 2227                                                     | Av. Corrientes 5                                                     | 666   C 1                       | 041 AJW   Ciuda         | d Autónoma de I                               | Buenos Aires                            | Argentina                                               |           | 深い。       |                                 |                                                 |        |                            |

En el extremo derecho del nuevo registro que aparece, se encuentra debajo del título "**Editar**", un ícono, mediante el cual, de ser necesario, permitirá acceder nuevamente al formulario de la persona que se ingresó y modificar los datos que sean necesarios.

Si se utilizara esta última opción, se encontraría el mismo formulario, con los datos ya completos y en lugar del botón "ALTA" se verá "MODIFICAR".

| Fecha Ingreso<br>CUIT                                    | JUJUY / LEDESMA / PU<br>27/01/2017 12:00:00<br>20135554440 | JEBLO LEDESMA<br>) a.m.     | Tramite<br>Fecha Alta | ALTA ENTIE<br>10/02/201                 | DAD<br>7 12:28:39 | p.m.        |            |                |                |        |
|----------------------------------------------------------|------------------------------------------------------------|-----------------------------|-----------------------|-----------------------------------------|-------------------|-------------|------------|----------------|----------------|--------|
| 5680349                                                  |                                                            | BUSCAR                      |                       |                                         |                   |             |            |                |                |        |
| Id Apellido                                              | Nombre Foto                                                | CUIL                        | Tipo                  | Matricula                               | Titulo            | Tipo Doc.   | Nro. Doc.  | Vigencia Desde | Vigencia Hasta | Editar |
| 51 PEREZ                                                 | JUAN Img                                                   | 20256803486                 | APODERADO             | 111111 M                                | 1ANDATARIC        | D.N.I.      | 25680348   |                |                | /      |
| ID:<br>Apellido:<br>Tipo Documento:<br>Tipo Autoridad Re | PERSONA<br>53<br>BERGES N<br>D.N.I. N<br>gistrada:         | ombre: I<br>ro Documento: 2 | MARCELO<br>25680349   |                                         |                   |             |            |                |                |        |
|                                                          |                                                            |                             | PE                    | RSONA                                   |                   |             |            |                |                |        |
| Apellido                                                 | PEREZ                                                      |                             | Nombre                | J                                       | UAN               |             |            |                |                |        |
| oto                                                      | Seleccionar arch                                           | ivo Ningún archi            | vo seleccionado       |                                         |                   |             |            |                |                |        |
| fítulo                                                   | MANDATARIO                                                 | ·                           |                       | Matrícula                               | 1                 | 11111       |            |                |                |        |
| ais Exp Doc                                              | ARGENTINA                                                  |                             |                       | Tipo Y Nro. Documento D.N.I. 🔻 25680348 |                   |             |            |                |                |        |
| echa Nacimiento                                          | 18/12/1976                                                 |                             |                       | Nacionalidad                            | 1                 | ARGENTINA V |            |                |                |        |
| UIT/CUIL                                                 | 20256803486                                                |                             |                       |                                         |                   |             |            |                |                |        |
|                                                          | PRESIDENTE                                                 | _                           | 0                     | OOMICILI                                | 0                 |             |            |                |                |        |
| Provincia / Dto.                                         | VICEPRESIDEN                                               | ITE 🔹 LEI                   | DESMA                 |                                         | Localidad         |             | PUEBLO LEI | DESMA          | *              |        |
| alle                                                     | TESORERO                                                   |                             |                       |                                         | Altura / P        | iso / Dto.  | 325        |                |                |        |
| Código Postal                                            | APODERADO                                                  |                             |                       |                                         | Email             |             | JPEREZ@GM  | AIL.COM        |                |        |
| Código Área/Teléfon                                      | VOCAL 1RO                                                  |                             |                       |                                         | Código Ár         | ea/Celular  | 0386 52732 | 7              |                |        |
| AUT                                                      | VOCAL 2DO<br>OTRO                                          |                             |                       |                                         |                   |             |            |                |                |        |
|                                                          |                                                            |                             |                       |                                         |                   |             |            |                |                |        |

Corregidos los datos necesarios, se volverá a la pantalla anterior con el registro de la Autoridad cargada.

Si se hace "clic", sobre el link "**Img**", debajo del título "**Foto**", se podrá verificar la imagen que se cargó en el formulario.

|                                                                       | DI                                                                  | NF                                    | <b>PA</b>                            |                                         |                                                   |                                        |                     |                       | Minister<br>y Derec<br>Presid | rio de Justicia<br>chos Humanos<br><b>encia de la Na</b> | ición  |               |
|-----------------------------------------------------------------------|---------------------------------------------------------------------|---------------------------------------|--------------------------------------|-----------------------------------------|---------------------------------------------------|----------------------------------------|---------------------|-----------------------|-------------------------------|----------------------------------------------------------|--------|---------------|
| Entidades - Al<br>Razón Social                                        | INDEX<br>tas y Listado<br>ENTIDA<br>PEPITO                          | o de Auto<br>D                        | ALTA ENTIDAD                         | LOG OFF<br>Tipo Solicitud               | SOLICITUD                                         |                                        | _                   |                       |                               |                                                          |        |               |
| Tipo Entidad<br>Domicilio<br>Prov./Dto./Loc.<br>Fecha Ingreso<br>CUIT | ASOCIACION<br>SAN MARTIN<br>JUJUY / LED<br>27/01/2017<br>2013555444 | 4<br>243 1 B<br>ESMA / PL<br>12:00:00 | JEBLO LEDESMA<br>) a.m. PE<br>BUSCAR | Nro.Control<br>Estado<br>Tramite<br>REZ | 51000<br>PRECARGA<br>ALTA ENTIDA                  | D<br>12:28:39                          | p.m.                |                       |                               |                                                          |        |               |
| Id Apellido<br>51 PEREZ                                               | Nombre<br>JUAN                                                      | Foto<br>Img                           | CUIL<br>2025680348                   | - AC                                    |                                                   | Titulo<br>NDATARIO                     | Tipo Doc.<br>D.N.I. | Nro. Doc.<br>25680348 | Vigencia Desde                | Vigencia Hasta                                           | Editar |               |
| DNRPA                                                                 | 7                                                                   |                                       |                                      | ¢                                       | Ministerio de J<br>y Derechos Hu<br>Presidencia d | usticia<br>manos<br><b>le la Nació</b> | n                   |                       |                               |                                                          |        | WSC HTML 4.01 |
| 0800 - 122 - 2227   4                                                 | Av. Corrientes 5                                                    | 666   C 1                             | 041 AJW   Ciudad                     | d Autónoma de Bue                       | enos Aires   Arge                                 | entina                                 |                     |                       |                               |                                                          |        |               |

Se podrá repetir el procedimiento para tantas autoridades como se precicen.

#### Personal

En la pantalla de Inicio (INDEX), donde se verán listadas las Entidades, encontraremos a la derecha un grupo de íconos.

De ellos, haciendo "click" sobre el que está bajo el título "Staff" Staff 

accederemos a la siguiente pantalla:

|                 | DNRPA                            |                                        | Presidencia de la Nación                 |         |
|-----------------|----------------------------------|----------------------------------------|------------------------------------------|---------|
|                 | INDEX ALTA ENTIDAD               | LOG OFF                                |                                          |         |
| ntidades - A    | ltas y Listado de Personal       |                                        |                                          |         |
|                 | ENTIDAD                          | SOLICITUDES                            |                                          |         |
| Razón Social    | PEPITO                           | Tipo Solicitud M                       |                                          |         |
| Tipo Entidad    | ASOCIACION                       | Nro.Control 51000                      |                                          |         |
| Domicilio       | SAN MARTIN 243 1 B               | Estado PRECARGA                        |                                          |         |
| Prov./Dto./Loc. | JUJUY / LEDESMA / PUEBLO LEDESMA | Tramite ALTA ENTIDAD                   |                                          |         |
| Fecha Ingreso   | 27/01/2017 12:00:00 a.m.         | Fecha Alta 10/02/2017 12:28:39 p.m.    |                                          |         |
|                 |                                  |                                        |                                          |         |
| IdREP IdE       | nt IdPer Foto Apellido M         | Iombre CUIL Matricula Titulo Tipo Doc. | Nro. Doc. Funcion V.Desde V.Hasta Editar |         |
| IdREP IdE       | nt IdPer Foto Apellido f         | lombre CUIL Matricula Titulo Tipo Doc. | Nro. Doc. Funcion V.Desde V.Hasta Editar |         |
|                 | nt IdPer Foto Apellido M         | iombre CUIL Matricula Titulo Tipo Doc. | Nro. Doc. Funcion V.Desde V.Hasta Editar | HTML 4. |

Aquí también, se pueden ver, debajo del "Menú" y el Título, los datos de la Entidad por la que accedimos al Sistema.

Seguido, un cuadro de formulario con botón "BUSCAR" a la derecha.

En este espacio, se deberá ingresar el número de documento de la persona sobre la que se ingresarán datos.

|                                                                                       | DN                                                                                         | RPA                                     |                                                                  | Ministerio de Justicia<br>y Derechos Humanos<br>Presidencia de la Nación                      |
|---------------------------------------------------------------------------------------|--------------------------------------------------------------------------------------------|-----------------------------------------|------------------------------------------------------------------|-----------------------------------------------------------------------------------------------|
|                                                                                       | INDEX                                                                                      | ALTA ENTIDAD                            | LOG OFF                                                          |                                                                                               |
| Entidades - A                                                                         | ltas y Listado de<br>ENTIDAD                                                               | Personal                                |                                                                  | SOLICITUDES                                                                                   |
| Razón Social<br>Tipo Entidad<br>Domicilio<br>Prov./Dto./Loc.<br>Fecha Ingreso<br>CUIT | PEPITO<br>ASOCIACION<br>SAN MARTIN 243<br>JUJUY / LEDESM<br>27/01/2017 12:1<br>20135554440 | 1 B<br>A / PUEBLO LEDESMA<br>00:00 a.m. | Tipo Solicitud<br>Nro.Control<br>Estado<br>Tramite<br>Fecha Alta | M<br>51000<br>PRECARGA<br>ALTA ENTIDAD<br>10/02/2017 12:28:39 p.m.                            |
| 25680349<br>IdREP IdE                                                                 | nt IdPer F                                                                                 | BUSCAR                                  | ombre CUIL                                                       | Matricula Titulo Tipo Doc. Nro. Doc. Funcion V.Desde V.Hasta Editar                           |
| DNRP                                                                                  | Δ                                                                                          |                                         |                                                                  | Ministerio de Justicia                                                                        |
| 0800 - 122 - 2227                                                                     | Av. Corrientes 5666                                                                        | C 1041 AJW   Ciudac                     | d Autónoma de Bu                                                 | y Derechos Humanos Woo Essaol<br>Presidencia de la Nación No Essaol<br>enos Aires   Argentina |

Ingresado el número, se hará "click" sobre el botón "**BUSCAR**" y aparecerá el siguiente formulario, donde se cargarán los datos necesarios para registrar al Personal que se desee.

|                       | ENTIDAD                                 | SOLICITUDES                         |                               |                                                           |
|-----------------------|-----------------------------------------|-------------------------------------|-------------------------------|-----------------------------------------------------------|
| Razón Social          | PEPITO                                  | Tipo Solicitud M                    |                               |                                                           |
| Tipo Entidad          | ASOCIACION                              | Nro.Control 51000                   |                               |                                                           |
| Domicilio             | SAN MARTIN 243 1 B                      | Estado PRECARGA                     |                               |                                                           |
| Prov./Dto./Loc.       | JUJUY / LEDESMA / PUEBLO LEDESMA        | Tramite ALTA ENTIDAD                |                               |                                                           |
| Fecha Ingreso<br>CUIT | 27/01/2017 12:00:00 a.m.<br>20135554440 | Fecha Alta 10/02/2017 12:28:        | 39 p.m.                       |                                                           |
| 25680349              | BUSCAR                                  |                                     |                               |                                                           |
| IdREP IdEr            | nt IdPer Foto Apellido No               | ombre CUIL Matricula Titul          | o Tipo Doc. Nro. Doc. Funcion | V.Desde V.Hasta Editar                                    |
|                       |                                         | PERSONA                             |                               |                                                           |
| Apellido              | BERGES                                  | Nombre                              | MARCELO                       |                                                           |
| Foto                  | Seleccionar archivo Ningún archiv       | o seleccionado Solo GIF - JPG - PNG |                               |                                                           |
| Título                | Seleccione •                            | Matrícula                           |                               |                                                           |
| Pais Exp Doc          | DONDE SE EXPIDIO DOCUMENT               | Tipo Y Nro. Documento               | Seleccione  11222333          |                                                           |
| Fecha Nacimiento      |                                         | Nacionalidad                        | Seleccione •                  |                                                           |
| CUIT/CUIL             | 11223334445                             |                                     |                               |                                                           |
|                       |                                         | DOMICILIO                           |                               |                                                           |
| Provincia /Dto.       | Seleccione 🔻 🔻                          | Localidad                           | T                             |                                                           |
| Calle                 |                                         | Altura / Piso / Dto                 |                               |                                                           |
| Código Postal         |                                         | Email                               |                               |                                                           |
| Código Área/Teléfor   | 0                                       | Código Área/Celular                 |                               |                                                           |
|                       | TIP                                     | O FUNCION                           |                               |                                                           |
| Fecha Desde           |                                         | Fecha Hasta                         |                               |                                                           |
| Tipo Funcion          | Seleccione 🔻                            | Certifica Firma Selec               | cione 🔻                       |                                                           |
| ALTA                  |                                         |                                     |                               | Activar Windows<br>Ve a Configuración para activar Window |

En primer lugar, se deberá ingresar, Apellido y Nombre, de la persona.

|                      | ENTIDAD                         | SOLIC            | TTUDES          |                       |              |        |                 |
|----------------------|---------------------------------|------------------|-----------------|-----------------------|--------------|--------|-----------------|
| Razón Social PE      | PITO                            | Tipo Solicitud M |                 |                       |              |        |                 |
| Tipo Entidad AS      | SOCIACION                       | Nro.Control 510  | 00              |                       |              |        |                 |
| Domicilio SA         | AN MARTIN 243 1 B               | Estado PRE       | CARGA           |                       |              |        |                 |
| Prov./Dto./Loc. JU   | JJUY / LEDESMA / PUEBLO LEDESMA | Tramite ALT      | A ENTIDAD       |                       |              |        |                 |
| Fecha Ingreso 27     | 7/01/2017 12:00:00 a.m.         | Fecha Alta 10/   | 02/2017 12:28:3 | 9 p.m.                |              |        |                 |
| COII 20              |                                 |                  |                 |                       |              |        |                 |
| 25680349             | BUSCAR                          |                  |                 |                       |              |        |                 |
| IdREP IdEnt          | IdPer Foto Apellido N           | ombre CUIL M     | atricula Titulo | Tipo Doc. Nro. Do     | c. Funcion V | .Desde | V.Hasta Editar  |
|                      |                                 |                  |                 |                       |              |        |                 |
|                      |                                 | PERSO            | A               |                       |              |        |                 |
| Apellido             | BERGES                          | Nombr            |                 | MARCELO               |              |        |                 |
| Foto                 | Seleccionar archivo foto2.jpg   | Solo GI          | - JPG - PNG     |                       |              |        |                 |
| Título               | Seleccione •                    | Matrícu          | a               | 111110                |              |        |                 |
| Pais Exp Doc         | Seleccione DIO DOCUMEN          | Tipo Y           | vro. Documento  | Seleccione • 11222333 |              |        |                 |
| Fecha Nacimiento     | ABOGADO                         | Naciona          | lidad           | Seleccione            | T            |        |                 |
| CUIT/CUIL            | OTRO                            |                  |                 |                       |              |        |                 |
|                      |                                 | DOMICILIC        |                 |                       |              |        |                 |
| Provincia /Dto.      | Seleccione 🔻 🔻                  | Localidad        |                 | •                     |              |        |                 |
| Calle                |                                 | Altura / I       | Piso / Dto      |                       |              |        |                 |
| Código Postal        |                                 | Email            |                 |                       |              |        |                 |
| Código Área/Teléfono |                                 | Código Á         | rea/Celular     |                       |              |        |                 |
|                      | TIF                             | O FUNCION        |                 |                       |              |        |                 |
| Fecha Desde          |                                 | Fecha Hasta      |                 |                       |              |        |                 |
| Tipo Funcion         | Seleccione •                    | Certifica Firma  | Selecci         | one 🔻                 |              |        |                 |
|                      |                                 |                  |                 |                       |              |        | Activar Windows |
|                      |                                 |                  |                 |                       |              |        |                 |

Seguido, el título que posea, acompañado del número de Matrícula con que esté registrado.

Entre estos datos se encuentra un botón "Seleccionar archivo", mediante el cual se deberá adjuntar foto que identifique a la persona que se esta ingresando. El archivo a seleccionar, deberá ser un archivo de imagen (.jpg, .gif o .bmp), con dimensiones no superiores 200 pixels de alto y ancho aproximadamente, para un correcto manejo de lo que suba.

|                     | ENTIDAD                          | SOLICITUDES                      |                               |                       |                       |     |
|---------------------|----------------------------------|----------------------------------|-------------------------------|-----------------------|-----------------------|-----|
| Razón Social        | PEPITO                           | Tipo Solicitud M                 |                               |                       |                       |     |
| Tipo Entidad        | ASOCIACION                       | Nro.Control 51000                |                               |                       |                       |     |
| Domicilio           | SAN MARTIN 243 1 B               | Estado PRECARGA                  | O Abrir                       |                       |                       | ×   |
| Prov./Dto./Loc.     | JUJUY / LEDESMA / PUEBLO LEDESMA | Tramite ALTA ENTID               | AC                            |                       |                       |     |
| Fecha Ingreso       | 27/01/2017 12:00:00 a.m.         | Fecha Alta 10/02/2017            | 👎 🔶 🖂 🛧 🧧 « Imág > Imagenes R | Regist > 🗸 🗗 Buscarer | n Imagenes Registro . | ,o  |
| CUIT                | 20135554440                      |                                  |                               |                       |                       | -   |
| 25690340            | PLISCAD                          |                                  | Organizar 🔻 Nueva carpeta     |                       |                       | ()  |
| 23080349            | DUSCAR                           |                                  | Erte equipo                   | Fecha                 | Tipo                  | ^   |
| IdREP IdEnt         | t IdPer Foto Apellido N          | Iombre CUIL Matricula            |                               | 15/2/2017 12:00 p. m. | Archivo JPG           |     |
|                     |                                  |                                  | Descargas 028                 | 15/2/2017 12:01 p. m. | Archivo JPG           |     |
|                     |                                  |                                  | Documentos 🖬 029              | 15/2/2017 12:10 p.m.  | Archivo JPG           |     |
|                     |                                  | PERSONA                          | Escritorio 🖾 030              | 14/2/2017 3:13 p.m.   | Archivo JPG           |     |
| Apellido            | BERGES                           | Nombre                           | Imágenes 🖬 031                | 15/2/2017 12:12 p.m.  | Archivo JPG           |     |
| Foto                | Seleccionar archivo Ningún archi | vo seleccionado Solo GIF - 1PG - | P Música 032                  | 15/2/2017 12:15 p.m.  | Archivo JPG           |     |
| Título              | Seleccione V                     | Matrícula                        | Videor                        | 15/2/2017 11:18 a.m.  | Archivo JPG           |     |
| Pais Exp Doc        | DONDE SE EXPIDIO DOCUMEN         | TO Tipo Y Nro. Doc               | foto2                         | 15/2/2017 11:21 a.m.  | Archivo JPG           |     |
| Fecha Nacimiento    |                                  | Nacionalidad                     | Disco local (C:) V <          |                       |                       | >   |
|                     | 11223334445                      |                                  | Nombre: foto2                 | Y Todos lo            | is archivos           | ~   |
| corr, core          | TTELOODIIIO                      |                                  | TOTOL                         |                       |                       |     |
|                     |                                  | DOMICILIO                        |                               | Abri                  | r 🔽 Cancel            | lar |
| Provincia /Dto.     | Seleccione 🔻 🔻                   | Localidad                        | T                             |                       |                       |     |
| Calle               |                                  | Altura / Piso / Dto              |                               |                       |                       |     |
| Código Postal       |                                  | Email                            |                               |                       |                       |     |
| Código Área/Teléfon | 0                                | Código Área/Celu                 | lar                           |                       |                       |     |
|                     |                                  |                                  |                               |                       |                       |     |
|                     | TI                               | PO FUNCION                       |                               |                       |                       |     |
|                     |                                  | Fecha Hasta                      |                               |                       |                       |     |
| Fecha Desde         |                                  |                                  |                               |                       |                       |     |

Cumplido, se registrará el nombre del archivo a guardarse y se deberán ingresar los datos de identificación de la persona: "Documento", "Fecha de Nacimiento", "Nacionalidad" y Número de CUIT o CUIL según corresponda.

|                      | ENTIDAD                          | SOLICITUDES                                                                 |
|----------------------|----------------------------------|-----------------------------------------------------------------------------|
| Razón Social         | PEPITO Ti                        | ipo Solicitud M                                                             |
| Tipo Entidad         | ASOCIACION                       | Nro.Control 51000                                                           |
| Domicilio            | SAN MARTIN 243 1 B               | Estado PRECARGA                                                             |
| Prov./Dto./Loc.      | JUJUY / LEDESMA / PUEBLO LEDESMA | Tramite ALTA ENTIDAD                                                        |
| Fecha Ingreso        | 27/01/2017 12:00:00 a.m.         | Fecha Alta 10/02/2017 12:28:39 p.m.                                         |
| CUIT                 | 20135554440                      |                                                                             |
| 25680349             | BUSCAR                           |                                                                             |
| IdREP IdEn           | t IdPer Foto Apellido Nomb       | re CUIL Matricula Titulo Tipo Doc. Nro. Doc. Funcion V.Desde V.Hasta Editar |
|                      |                                  | PERSONA                                                                     |
| Apellido             | BERGES                           | Nombre MARCELO                                                              |
| Foto                 | Seleccionar archivo foto2.jpg    | Solo GIF - JPG - PNG                                                        |
| Título               | MANDATABIO V                     | Matrícula 111110                                                            |
| Pais Exp Doc         | ARGENTINA                        | Tino Y Nro Documento Seleccione V 11222333                                  |
| Facha Nacimianto     | 10/12/1076                       |                                                                             |
| recha Nacimento      | 19/12/19/0                       | Selectione                                                                  |
| CUIT/CUIL            | O Diciembre 1976                 | 0                                                                           |
|                      | Lu Ma Mi Ju Vi Sá D              | MICILIO                                                                     |
| Provincia /Dto.      |                                  | Localidad 🔻                                                                 |
| Calle                | 1 2 3 4                          | 5 Altura / Pise / Dto                                                       |
| Código Postal        | 6 7 8 9 10 11                    | 12 Fmail                                                                    |
| Código Ároa/Tolófor  | 13 14 15 16 17 18                | 19 Códias Ársa/Colular                                                      |
| Courgo Area/ relefor | 20 21 22 23 24 25                | 26 Courgo Area/Cerura                                                       |
|                      | 27 28 29 30 31                   | NCION                                                                       |
| Fecha Desde          |                                  | Fecha Hasta                                                                 |
| Tipo Funcion         | Seleccione V                     | Certifica Firma Seleccione V                                                |
|                      |                                  |                                                                             |
| ALTA                 |                                  |                                                                             |
|                      |                                  |                                                                             |

El siguiente módulo del formulario a completar, corresponde al domicilio: Se deberá seleccionar de opciones desplegables, "Provincia", "Departamento" y "Localidad".

Completar "Calle", "Altura (número)", "Piso" y "Departamento" si posee.

Y los datos de contacto: "Email" y "Teléfono", de linea y/o "Celular", según posea.

|                     | ENTIDAD                          | SC             | LICITUDES       |                |           |         |         |                |
|---------------------|----------------------------------|----------------|-----------------|----------------|-----------|---------|---------|----------------|
| Razón Social        | PEPITO                           | Tipo Solicitud | Ч               |                |           |         |         |                |
| Tipo Entidad        | ASOCIACION                       | Nro.Control    | 51000           |                |           |         |         |                |
| Domicilio           | SAN MARTIN 243 1 B               | Estado         | RECARGA         |                |           |         |         |                |
| Prov./Dto./Loc.     | JUJUY / LEDESMA / PUEBLO LEDESMA | Tramite        | ALTA ENTIDAD    |                |           |         |         |                |
| Fecha Ingreso       | 27/01/2017 12:00:00 a.m.         | Fecha Alta     | 10/02/2017 12:2 | 8:39 p.m.      |           |         |         |                |
| CUIT                | 20135554440                      |                |                 |                |           |         |         |                |
| 25680349            | BUSCAR                           |                |                 |                |           |         |         |                |
| IdREP IdEr          | nt IdPer Foto Apellido N         | lombre CUIL    | Matricula Tit   | ulo Tipo Doc.  | Nro. Doc. | Funcion | V.Desde | V.Hasta Editar |
|                     |                                  |                |                 |                |           |         |         |                |
|                     |                                  | PERS           | ONA             |                |           |         |         |                |
| Apellido            | BERGES                           | Nom            | bre             | MARCELO        |           |         |         |                |
| Foto                | Seleccionar archivo foto2.jpg    | Solo           | GIF - JPG - PNG |                |           |         |         |                |
| Título              | MANDATARIO V                     | Mati           | rícula          | 111110         |           |         |         |                |
| Pais Exp Doc        | ARGENTINA                        | Tipo           | Y Nro. Document | o Seleccione 🔻 | 25680349  |         |         | ]              |
| Fecha Nacimiento    | 19/12/1976                       | Naci           | onalidad        | Seleccione     |           | •       |         |                |
| CUIT/CUIL           | 20256803497                      |                |                 | Ced.Ext.       |           |         |         |                |
|                     |                                  | DOMICIU        |                 | C.U.I.T.       |           |         |         |                |
|                     |                                  | DOMICIL        | 10              | D.N.I.         |           |         |         |                |
| Provincia / Dto.    | Seleccione 🔻 🔻                   | Locali         | dad             | DNI.Ext.       |           |         |         |                |
| Calle               |                                  | Altura         | / Piso / Dto    | L.C.           |           |         |         |                |
| Código Postal       |                                  | Email          |                 | L.E.           |           |         |         |                |
| Código Área/Teléfor | no                               | Códia          | o Área/Celular  | No declara     |           |         |         |                |
|                     |                                  |                |                 | Pasaporte      |           |         |         |                |
|                     | TIF                              | PO FUNCION     |                 | P.JCa          |           |         |         |                |
|                     |                                  |                |                 |                |           |         |         |                |
| Fecha Desde         |                                  | Fecha Hasta    |                 |                |           |         |         |                |

| Razón Social         PEF           Tipo Entidad         ASI           Domicilio         SAI           Prov./Dto./Loc.         JUJ           Fecha Ingreso         27/           CUIT         201 | PITO<br>OCIACION<br>N MARTIN 243 1 B<br>JUY / LEDESMA / PUEBLO LEDESMA<br>/0 Seleccione<br>13 BUENOS AIRES<br>CAPITAL FEDERAL | Tipo Solicitud<br>Nro.Control<br>Estado<br>Tramite<br>Fecha Alta | M<br>51000<br>PRECARGA<br>ALTA ENTIDAD | )        |                     |           |         |         |            |                              |
|----------------------------------------------------------------------------------------------------|----------------------------------------------------------------------------------------------------|------------------------------------------------------------------|----------------------------------------|----------|---------------------|-----------|---------|---------|------------|------------------------------|
| Tipo Entidad ASG<br>Domicilio SAI<br>Prov./Dto./Loc. JUJ<br>Fecha Ingreso 27/<br>CUIT 201                                                                                                    | OCLACION<br>N MARTIN 243 1 B<br>UUY / LEDESMA / PUERLO LEDESMA<br>/0 Seleccione<br>13 BUENOS AIRES<br>CAPITAL FEDERAL         | Nro.Control<br>Estado<br>Tramite<br>Fecha Alta                   | 51000<br>PRECARGA<br>ALTA ENTIDAE      |          |                     |           |         |         |            |                              |
| Domicilio SAI<br>Prov./Dto./Loc. JUJ<br>Fecha Ingreso 27/<br>CUIT 201                                                                                                    | N MARTIN 243 1 B                                                                                                    | Estado<br>Tramite<br>Fecha Alta                                  | PRECARGA                               | )        |                     |           |         |         |            |                              |
| Prov./Dto./Loc. JUJ<br>Fecha Ingreso 27/<br>CUIT 201                                                                                                    | VUY / LEDESMA / PUEBLO LEDESMA<br>/0 Seleccione<br>13 BUENOS AIRES<br>CAPITAL FEDERAL                                         | Tramite<br>Fecha Alta                                            | ALTA ENTIDAD                           |          |                     |           |         |         |            |                              |
| 25690340                                                                                                    |                                                                                                    |                                                                  | 10/02/2017 1                           | 2:28:39  | p.m.                |           |         |         |            |                              |
| 23060349                                                                                                    | CATAMARCA<br>CHACO                                                                                                    |                                                                  |                                        |          |                     |           |         |         |            |                              |
| IdREP IdEnt                                                                                                    | CHUBUT<br>CORDOBA<br>CORRIENTES                                                                                               | mbre CUIL                                                        | Matricula                              | Titulo   | Tipo Doc.           | Nro. Doc. | Funcion | V.Desde | V.Hasta    | Editar                       |
|                                                                                                    | FORMOSA                                                                                                    | PERS                                                             | SONA                                   |          |                     |           |         |         |            |                              |
| Apellido                                                                                                    | JUJUY                                                                                                    | No                                                               | mbre                                   | M        | 1ARCELO             |           |         |         |            |                              |
| Foto                                                                                                    | LA PAMPA                                                                                                    | So                                                               | o GIF - JPG - P                        | NG       |                     |           |         |         |            |                              |
| Título                                                                                                    | MENDOZA                                                                                                    | Ma                                                               | trícula                                | 1        | 11110               |           |         |         |            |                              |
| Pais Exp Doc                                                                                                    | MISIONES                                                                                                    | Tir                                                              | o Y Nro Docun                          | nento [  |                     | 25680349  |         |         |            |                              |
| Fecha Nacimiento                                                                                                    | NEUQUEN                                                                                                    | Na                                                               | hebilenoi                              | 4        |                     |           | T       |         |            |                              |
|                                                                                                    | No Informa.                                                                                                    |                                                                  | cionanada                              |          | ato <u>E</u> ttinot |           |         |         |            |                              |
| CONTCOL                                                                                                    | RIONEGRO                                                                                                    |                                                                  |                                        |          |                     |           |         |         |            |                              |
|                                                                                                    | SALTA<br>SAN JUAN -                                                                                                    | DOMICI                                                           | .10                                    |          |                     |           |         |         |            |                              |
| Provincia / Dto.                                                                                                    | Seleccione 🔻 🔻                                                                                                    | Loca                                                             | lidad                                  |          |                     |           |         |         |            |                              |
| Calle                                                                                                    |                                                                                                    | Altu                                                             | ra / Piso / Dto                        |          |                     | ]         |         |         |            |                              |
| Código Postal                                                                                                    |                                                                                                    | Ema                                                              | il                                     |          |                     |           |         |         |            |                              |
| Código Área/Teléfono                                                                                                    |                                                                                                    | Cód                                                              | go Área/Celula                         | r        |                     |           |         |         |            |                              |
|                                                                                                    | TIP                                                                                                    | O FUNCIO                                                         | N                                      |          |                     |           |         |         |            |                              |
| Fecha Desde                                                                                                    |                                                                                                    | Fecha Has                                                        | a                                      |          |                     |           |         |         |            |                              |
| Tipo Funcion                                                                                                    | Seleccione 🔻                                                                                                    | Certifica Fi                                                     | rma                                    | Seleccio | ne 🔻                |           |         |         |            |                              |
|                                                                                                    |                                                                                                    |                                                                  |                                        |          |                     |           |         |         | Activar '  | Windows                      |
|                                                                                                    |                                                                                                    |                                                                  |                                        |          |                     |           |         |         | Ve a Confi | guración para activar Window |

Al terminar, el "**DOMICILIO**" y los datos de contacto se verán semejantes a la imagen que esta a continuación.

Restando sólo completar el tercer módulo.

|                           |                                     | DEDSONA                             |                                                      |            |                   |
|---------------------------|-------------------------------------|-------------------------------------|------------------------------------------------------|------------|-------------------|
| Apollido                  | PERCES                              | Nambra                              | N                                                    | ARCELO     |                   |
| Apellido                  | BERGES                              | Nombre                              | ۳ <u>ا</u>                                           | ARCELU     |                   |
| Foto                      | Seleccionar archivo foto2.jpg       | Solo GIF - JP                       | G - PNG                                              |            |                   |
| Titulo                    | Seleccione 🔻                        | Matricula                           | 1                                                    | 11110      |                   |
| Pais Exp Doc              | ARGENTINA                           | Tipo Y Nro. D                       | ocumento [                                           | ).N.I. 🔻   | 25680349          |
| Fecha Nacimiento          |                                     | Nacionalidad                        | F                                                    | RGENTINA   | •                 |
| CUIT/CUIL                 | 20256803497                         |                                     |                                                      |            |                   |
|                           |                                     | DOMICIL                             | 10                                                   |            |                   |
| Provincia /Dto.           | JUJUY 🔻 L                           | EDESMA                              | <ul> <li>Localidad</li> </ul>                        |            | LEDESMA           |
| Calle                     | SAN MARTIN                          |                                     | Altura / Pi                                          | so / Dto   | 164               |
| Código Postal             | 4512                                |                                     | Email                                                |            | MBERGES@GMAIL.COM |
| Código Área/Teléfono      | 0388 427326                         |                                     | Código Ár                                            | ea/Celular | 0388 527326       |
|                           | ТІ                                  | PO FUNCION                          |                                                      |            |                   |
| Fecha Desde               |                                     | Fecha Hasta                         |                                                      |            |                   |
| Tipo Funcion              | IDONEO 🔻                            | Certifica Firma                     | S                                                    | •          |                   |
| ALTA                      |                                     |                                     |                                                      |            |                   |
| DNRPA                     |                                     | Ministerio<br>y Derecho<br>Presiden | de Justicia<br>la Humanos<br><b>cia de la Naci</b> o | ón         |                   |
| 0800 - 122 - 2227   Av. ( | Corrientes 5666   C 1041 AJW   Ciuc | ad Autónoma de Buenos Aires         | Argentina                                            |            |                   |

| 25680349                  |                       | BUSCAR      |              |                            |         |          |        |       |       |      |      |                                |
|---------------------------|-----------------------|-------------|--------------|----------------------------|---------|----------|--------|-------|-------|------|------|--------------------------------|
| IdREP IdEnt               | IdPer Foto            | Apellido    | Nombre       | CUIL Matricula             | Titu    | lo       | Tipo D | oc.   | Nro.  | Doc. | F    | Funcion V.Desde V.Hasta Editar |
|                           |                       |             |              |                            |         |          |        |       |       |      |      |                                |
|                           |                       |             |              | PERSONA                    |         |          |        |       |       |      |      |                                |
| Apellido                  | BERGES                |             |              | Nombre                     |         | MAR      | CELO   |       |       |      |      |                                |
| Foto                      | Seleccionar archiv    | o foto2.jpg |              | Solo GIF - JPG - P         | NG      |          |        |       |       |      |      |                                |
| Título                    | MANDATARIO V          |             |              | Matrícula                  |         | 1111     | 110    |       |       |      |      |                                |
| Pais Exp Doc              | ARGENTINA             |             |              | Tipo Y Nro. Docur          | nento   | D.N      | .l.    | ▼ 2   | 56803 | 49   |      |                                |
| Fecha Nacimiento          | 19/12/1976            |             |              | Nacionalidad               |         | ARC      | BENTI  | A     |       |      |      | T                              |
| CUIT/CUIL                 | 20256803497           |             |              |                            |         |          |        |       |       |      |      |                                |
|                           |                       |             |              | DOMICILIO                  |         |          |        |       |       |      |      |                                |
| Provincia / Dto.          | JUJUY                 | ۲           | Seleccione   | • •                        | Localid | lad      |        |       | T     |      |      |                                |
| Calle                     | SAN MARTIN            |             |              | ]                          | Altura  | / Piso / | / Dto  |       | 164   |      |      |                                |
| Código Postal             | 4512                  |             |              | ]                          | Email   |          |        |       | MBER  | GES  | @GMA | IAIL.COM                       |
| Código Área/Teléfono      | 0388 427326           |             |              |                            | Código  | Área/    | Celula | r     | 0388  | 5273 | 26   |                                |
|                           |                       | -           | TIPO F       | UNCION                     |         |          |        |       |       |      |      |                                |
| Fecha Desde               | 01/01/2017            |             |              | Fecha Hasta                |         |          |        |       |       |      |      |                                |
| Tipo Funcion              | Seleccione            | •           |              | Certifica Firma            | 0       |          | Jun    | io 20 | 017   |      | 0    |                                |
| ALTA                      |                       |             |              |                            | Lu      | Ма       | Мі     | Ju    | Vi    | Sá   | Do   |                                |
|                           |                       |             |              |                            |         |          |        | 1     | 2     | 3    | 4    |                                |
|                           |                       |             |              |                            | 5       | 6        | 7      | 8     | 9     | 10   | 11   | K (m)                          |
| DNIRDA                    |                       |             |              | Ministerio de J            | 12      | 13       | 14     | 15    | 16    | 17   | 18   | WSC HTHL W.GL                  |
|                           |                       |             |              | Presidencia o              | 19      | 20       | 21     | 22    | 23    | 24   | 25   | 5 5 94 CSS20                   |
|                           |                       |             |              | W Presidencia e            | 26      | 27       | 28     | 29    | 30    |      |      |                                |
| 3800 - 122 - 2227   Av. C | orrientes 5666   C 10 | 141 AJW   C | iiudad Autón | oma de Buenos Aires   Arge | entina  |          |        |       | 19    | 颁    | 1    |                                |

Para agregar Función a la persona que se esta ingresando, se deberá ingresar una fecha de inicio y limite de tiempo (al menos estimativo), en la tarea.

| 25680349                  |                                       | BUSCAR         |                   |                                          |                                            |              |              |               |         |         |                        |
|---------------------------|---------------------------------------|----------------|-------------------|------------------------------------------|--------------------------------------------|--------------|--------------|---------------|---------|---------|------------------------|
| IdREP IdEnt               | IdPer Foto                            | Apellido N     | ombre CUIL        | Matricula                                | Titulo                                     | Tipo Doc.    | Nro. Doc.    | Funcion       | V.Desde | V.Hasta | Editar                 |
|                           |                                       |                | PER               | SONA                                     |                                            |              |              |               |         | 1       |                        |
| Apellido                  | BERGES                                |                | N                 | lombre                                   |                                            | MARCELO      |              |               |         | · · · · |                        |
| Foto                      | Seleccionar archiv                    | o foto2.jpg    | s                 | olo GIF - JPG                            | - PNG                                      |              |              |               |         |         |                        |
| Título                    | MANDATARIO •                          |                | N                 | latrícula                                |                                            | 111110       |              |               |         |         |                        |
| Pais Exp Doc              | ARGENTINA                             |                | т                 | ipo Y Nro. Do                            | cumento                                    | D.N.I. T     | 25680349     |               |         |         |                        |
| Fecha Nacimiento          | 19/12/1976                            |                | N                 | lacionalidad                             |                                            | ARGENTINA    |              | •             |         |         |                        |
| CUIT/CUIL                 | 20256803497                           |                |                   |                                          |                                            |              |              |               |         |         |                        |
|                           |                                       |                | D                 | OMICILI                                  | 0                                          |              |              |               |         |         |                        |
| Provincia /Dto.           | JUJUY                                 | ▼ Se           | leccione          |                                          | Localida                                   | id           | •            |               |         |         |                        |
| Calle                     | SAN MARTIN                            |                |                   |                                          | Altura /                                   | Piso / Dto   | 164          |               |         |         |                        |
| Código Postal             | 4512                                  |                |                   |                                          | Email                                      |              | MBERGES@     | GMAIL.COM     |         |         |                        |
| Código Área/Teléfono      | 0388 427326                           |                |                   |                                          | Código                                     | Área/Celular | 0388 52732   | 6             |         |         |                        |
|                           |                                       | TI             |                   | N                                        |                                            |              |              |               |         |         |                        |
| Fecha Desde               | 01/01/2017                            |                | Fecha Ha          | sta                                      | 30/06/                                     | 2017         |              |               |         |         |                        |
| Tipo Funcion              | IDONEO                                | -              | Certifica         | Firma                                    | S                                          | T            |              |               |         |         |                        |
| ALTA                      | Seleccione<br>DOCENTE<br>SECRETARIA/O |                |                   |                                          |                                            |              |              |               |         |         |                        |
|                           | IDONEO                                | -              |                   |                                          |                                            |              |              |               |         |         |                        |
| DNRPA                     | ABUGADU                               |                | ¢                 | Ministerio d<br>y Derechos<br>Presidenci | e Justicia<br>Humanos<br><b>a de la Na</b> | ición        |              |               |         |         | W3C HTML 4<br>W3C C582 |
| 1800 - 122 - 2227   Av. C | orrientes 5666   C 10                 | 41 AJW   Ciuda | d Autónoma de Bue | enos Aires   A                           | rgentina                                   |              | (本)(A)<br> ■ | 82963<br>8395 |         |         |                        |

Se seleccionará de un listado de opciones la tarea con que se relacionará a la persona mas otra opción en la que se indicará si la persona estará habilitada a certificar firma o no, según indicaciones de la Entidad.

| 25680349                  | BUSCAR                                  |                       |                               |                   |         |                |               |
|---------------------------|-----------------------------------------|-----------------------|-------------------------------|-------------------|---------|----------------|---------------|
| IdREP IdEnt               | IdPer Foto Apellido Nombr               | e CUIL Matrice        | ula Titulo Tipo Doc.          | Nro. Doc. Funcior | V.Desde | V.Hasta Editar |               |
|                           |                                         |                       |                               |                   |         |                |               |
|                           |                                         | PERSONA               |                               |                   |         |                |               |
| Apellido                  | BERGES                                  | Nombre                | MARCELO                       |                   |         |                |               |
| Foto                      | Seleccionar archivo foto2.jpg           | Solo GIF - JF         | PG - PNG                      |                   |         |                |               |
| Título                    | MANDATARIO V                            | Matrícula             | 111110                        |                   |         |                |               |
| Pais Exp Doc              | ARGENTINA                               | Tipo Y Nro. I         | Documento D.N.I.              | 25680349          |         |                |               |
| Fecha Nacimiento          | 19/12/1976                              | Nacionalidad          | ARGENTINA                     | •                 |         |                |               |
| CUIT/CUIL                 | 20256803497                             |                       |                               |                   |         |                |               |
|                           |                                         | DOMICII               | .10                           |                   |         |                |               |
| Provincia / Dto.          | JUJUY V Seleccio                        | ne                    | <ul> <li>Localidad</li> </ul> | T                 |         |                |               |
| Calle                     | SAN MARTIN                              |                       | Altura / Piso / Dto           | 164               |         |                |               |
| Código Postal             | 4512                                    |                       | Email                         | MBERGES@GMAIL.CO  | М       |                |               |
| Código Área/Teléfono      | 0388 427326                             |                       | Código Área/Celular           | 0388 527326       |         |                |               |
|                           | TIPO                                    | FUNCION               |                               |                   |         |                |               |
| Fecha Desde               | 01/01/2017                              | Fecha Hasta           | 30/06/2017                    |                   |         |                |               |
| Tipo Funcion              | IDONEO 🔻                                | Certifica Firma       | S T                           |                   |         |                |               |
|                           |                                         |                       | Seleccione                    |                   |         |                |               |
| AI TA                     |                                         |                       | S                             |                   |         |                |               |
|                           |                                         |                       | N                             |                   |         |                |               |
|                           |                                         | Ministerio            | de lusticie                   | ■法院院部■            |         |                | W66 HTML 4.01 |
| UNKPA                     |                                         | y Derech              | os Humanos                    | <b>经保证</b> 》      |         |                | W3C CSS 2.0   |
|                           |                                         | Presider              | ncia de la Nación             | 22426             |         |                | a RSS         |
|                           |                                         |                       |                               | <b>~ 深熱・現</b> 所   |         |                |               |
| J8UU - 122 - 2227   Av. C | omentes 5666   C 1041 AJW   Ciudad Auto | onoma de Buenos Aires | Argentina                     |                   |         |                |               |
|                           |                                         |                       |                               | L X 3/7 (2/2+)    |         |                |               |

Cumplido, hacer "click" en el botón "ALTA" y la información será guardada.

| 25680349                  | BUSCAR                                   |                                        |                                                   |                   |         |                            |
|---------------------------|------------------------------------------|----------------------------------------|---------------------------------------------------|-------------------|---------|----------------------------|
| IdREP IdEnt               | IdPer Foto Apellido Nombr                | e CUIL Matricul                        | a Titulo Tipo Doc.                                | Nro. Doc. Funcion | V.Desde | V.Hasta Editar             |
|                           |                                          | DERSONA                                |                                                   |                   |         |                            |
| Apollido                  | PERCES                                   | Nombra                                 | MARCELO                                           |                   |         |                            |
| Foto                      | Seleccionar archivo foto2 ing            | Solo GIE - 190                         | - PNG                                             |                   |         |                            |
| Título                    | MANDATARIO                               | Matrícula                              | 111110                                            |                   |         |                            |
| Pais Exp Doc              | ARGENTINA                                | Tipo Y Nro. D                          | cumento D.N.I.                                    | 25680349          |         |                            |
| Fecha Nacimiento          | 19/12/1976                               | Nacionalidad                           | ARGENTINA                                         | •                 |         |                            |
| CUIT/CUIL                 | 20256803497                              | <u> </u>                               |                                                   |                   |         |                            |
|                           |                                          | DOMICIL                                | IO                                                |                   |         |                            |
| Provincia /Dto.           | JUJUY   Seleccio                         | ne                                     | Localidad                                         | T                 |         |                            |
| Calle                     | SAN MARTIN                               |                                        | Altura / Piso / Dto                               | 164               |         |                            |
| Código Postal             | 4512                                     |                                        | Email                                             | MBERGES@GMAIL.CO  | М       |                            |
| Código Área/Teléfono      | 0388 427326                              |                                        | Código Área/Celular                               | 0388 527326       |         |                            |
|                           | TIPO                                     | FUNCION                                |                                                   |                   |         |                            |
| Fecha Desde               | 01/01/2017                               | Fecha Hasta                            | 30/06/2017                                        |                   |         |                            |
| Tipo Funcion              | IDONEO 🔻                                 | Certifica Firma                        | S T                                               |                   |         |                            |
|                           |                                          |                                        |                                                   |                   |         |                            |
| ALIA                      |                                          |                                        |                                                   |                   |         |                            |
| DNRPA                     |                                          | Ministerio<br>y Derechos<br>Presidence | de Justicia<br>Humanos<br><b>:ia de la Nación</b> |                   |         | W30 HTHL 4.03<br>W50 CSS20 |
| 1800 - 122 - 2227   Av. C | orrientes 5666   C 1041 AJW   Ciudad Aut | ónoma de Buenos Aires   .              | Argentina                                         |                   |         |                            |

La pantalla volverá a la anterior, ahora con el registro de la persona que anteriormente se cargó, con la tarea con que fue relacionada y su vigencia.

| DNRPA                                                                                                    |                                                                                                    | Ministerio de Justicia<br>y Derechos Humanos<br>Presidencia de la Nación                                                                                                    |
|----------------------------------------------------------------------------------------------------|----------------------------------------------------------------------------------------------------|----------------------------------------------------------------------------------------------------|
| INDEX ALTA ENTIDAD                                                                                                    | LOG OFF                                                                                                    |                                                                                                    |
| Entidades - Altas y Listado de Personal<br>ENTIDAD<br>Razón Social PEPITO<br>Tipo Entidad ASOCIACION<br>Domidilo SAN MARTIN 243 1 B<br>Prov/Dto/Loc. JUUY / LEDESMA / PUEBLO LEDESMA<br>Fecha Ingreso 27/01/2017 12:00:00 a.m.<br>CUIT 20135554440<br>BUSCAR<br>IdREP IdEnt IdPer Foto Apellido 1<br>29 4 53 Img BERGES M. | SOLICITUDES       Tipo Solicutud     M       Nro.Control     51000       Estado     PRECARGA       Tramite     ALTA ENTIDAD       Fecha Alta     10/02/2017 12:28:39 p.m.       Nombre     CUIL     Matricula     Titulo       RCELO     20256803497     111110     MANDATARIO     D.N.I. | Nro. Doc.         Funcion         V.Desde         V.Hasta         Editar           25680349         IDONEO         01/02/2017         30/06/2017         Image: Solid Science of Science of |
| <b>DNRPA</b><br>0800 - 122 - 2227   Av. Corrientes 5666   C 1041 AJW   Ciuda                                                                                                    | Ministerio de Justicia<br>y Derechos Humanos<br>Presidencia de la Nación<br>d Autónoma de Buenos Aires   Argentina                                                                                                    |                                                                                                    |

Si se diera el caso, de la persona que tiene más de una función en la Entidad, bastará con ingresar el número de documento con el que ya fue cargado y al pulsar "**BUSCAR**", aparecerá debajo del registro de los usuarios el detalle de los datos de identificación de la persona y debajo de éstos, un nuevo módulo "**FUNCION**" donde se podrán ingresar las opciones referentes a esa otra tarea.

| Initiadades - Altas y Listado de Personal         Prov. Diocidar do Personal         Tipo Entidadi Asocicacion Nuccentro Stado         Prov. Diocidar do Personal         Prov. Diocidar do Personal         Prov. Persona         Prov. Diocidar do Personal         Prov. Persona         Prov. Diocidar do Personal         Prov. Diocidar do Personal         Prov. Diocidar do Personal         Prov. Diocidar do Personal         Prov. Diocidar do Personal         Prov. Diocidar do Personal         Prov. Diocidar do Personal         Prov. Diocidar do Personal         Prov. Diocidar do Personal         Prov. Diocidar do Personal         Prov. Diocidaradi Registrada:                                                                                                    |                                                              | INDEX                                                           | ALTA ENTIDAD                   | LOG OFF                                              |                                        |            |                     |         |                       |             |
|----------------------------------------------------------------------------------------------------|--------------------------------------------------------------|-----------------------------------------------------------------|--------------------------------|------------------------------------------------------|----------------------------------------|------------|---------------------|---------|-----------------------|-------------|
| Altas y Listado de Personal     PENTIDAD     SoliCITUDES   Tipo Entidad   ASOCIACION   Domicilio   SAN MARTIN 243 1 B   Estado   Prov./toc/,toc.   JUJUT/ LEDESMA/ PUEBLO LEDESMA   Tramite   ALTA ENTIDAD   Fecha Ingres   2/101/2017 12:00:00 a.m.   20135554440     See0349   BUSCAR      Id Entid Id Per Foto   Apelidio:   BERGES   MarceLO   20256803497   Id REP   Id REP   Id REP   Id REP   Id REP   RERSONA   Agelidio:   BERGES   MarceLO   20256803497   ID:   Agelidio:   BERGES   MarceLO   20256803497   ID:   Agelidio:   BERGES   MarceLO   20256803497   11110   ManDatario D.N.I.   25680349   IDonee0   01/02/2017   30/06/2017   PERSONA   Agelidio:   BERGES   No Documento:   Ipo Autoridad Registrada:                                                                                                    |                                                              |                                                                 |                                |                                                      |                                        |            |                     |         |                       |             |
| SOLICITUDES         Tipo Entidad       ASCILACION       Nino Control       S1000         Domicilio       SAM MARTIN 7243 1 B       Estado       PERCARGA         Prov./foo_Lloc.       JUUV / LEDESMA / PUEBLO LEDESMA       Tamite       ALTA ENTIDAD         Se0349       BUSCAR       Fecha Alta       10/02/2017 12:28:39 p.m.         S680349       BUSCAR       Editar       IdREP       Ident       IdPe       Foto       Apeliido       Nono Control       No.06.       Function       V.Desde       V.Hasta       Editar         29       4       53       Img       BERGES       MARCELO       20256803497       11110       MANDATARIO       N.N.I.       25680349       IDONEO       01/02/2017       30/06/2017       *         10:       S3       Agelido:       BERGES       MARCELO       20256803497       11110       MANDATARIO       N.N.I.       25680349       IDONEO       01/02/2017       30/06/2017       *         10:       BERGES       Nonbre:       MARCELO       20256803497       11110       MANDATARIO       N.N.I.       25680349       IDONEO       01/02/2017       30/06/2017       *         Tipo Autoridad Registrada:       Socumento:       D.N.I.       Nocumento:                                                                                                    | ntidades - /                                                 | Altas y Listado                                                 | de Personal                    |                                                      |                                        |            |                     |         |                       |             |
| Fecha Ingreso 27/01/2017 12:00:00 a.m.   CUIT 20135554440                                                                                                    | Razón Social<br>Tipo Entidad<br>Domicilio<br>Prov./Dto./Loc. | ENTIDAD<br>PEPITO<br>ASOCIACION<br>SAN MARTIN 2<br>JUJUY / LEDE | 243 1 B<br>SMA / PUEBLO LEDESM | Tipo Solicitud<br>Nro.Control<br>Estado<br>A Tramite | M<br>51000<br>PRECARGA<br>ALTA ENTIDAD |            |                     |         |                       |             |
| S660349       BUSCAR         IdREP       IdEnt       IdPer       Foto       Apellido       Nombre       CUIL       Matricula       Titulo       Tipo Doc.       Nro. Doc.       Funcion       V.Desde       V.Hasta       Editar         29       4       53       Img       BERGES       MARCELO       20256803497       11110       MANDATARIO       D.N.I.       25680349       IDONEO       01/02/2017       30/06/2017       *         PERSONA<br>Apellido:       BERGES       Nombre:       MARCELO       MARCELO       Nombre:       MARCELO         Tipo Autoridad Registrada:       D.N.I.       D.Scomento:       25680349       Nombre:       MARCELO         Función       Seleccione       Tomo       Non Documento:       25680349       Nombre:       MARCELO         Función       Seleccione       Tomo       Non Documento:       25680349       Nombre:       MARCELO         Función       Seleccione       Tomo       Seleccione       Tomo       Seleccione       Tomo       Seleccione       Nombre:       Marcelo       Marcelo       Marcelo       Marcelo       Marcelo       Marcelo       Marcelo       Marcelo       Marcelo       Marcelo       Marcelo       Marcelo       Marce                                                                                                    | Fecha Ingreso<br>CUIT                                        | 27/01/2017 1 20135554440                                        | 12:00:00 a.m.<br>)             | Fecha Alta                                           | 10/02/2017 12:28:                      | 39 p.m.    |                     |         |                       |             |
| IdREP       IdPert       Foto       Apellido       Nombre       CUIL       Matricula       Titulo       Tipo Doc.       Nro. Doc.       Funcion       V.Desde       V.Hasta       Editar         29       4       53       Img       BERGES       MARCELO       20256803497       111110       MANDATARIO       D.N.I.       25680349       IDONEO       01/02/2017       30/06/2017       Image: Constraint of the constraint of the constraint | 5680349                                                      |                                                                 | BUSCAR                         |                                                      |                                        |            |                     |         |                       |             |
| 29 4 53 Img BERGES MARCELO 20256803497 11110 MANDATARIO D.N.I. 25680349 IDONEO 01/02/2017 30/06/2017                                                                                                    | IdREP Id                                                     | Ent IdPer                                                       | Foto Apellido                  | Nombre CU                                            | IL Matricula                           | Titulo     | Tipo Doc. Nro. Doc. | Funcion | V.Desde V.Hasta       | Editar      |
| D: 53<br>Apelido: BERGES Nombre: MARCELO<br>Tipo Autoridad Registrada:<br>FUNCIÓN<br>Fecha Pesde<br>Fecha Hasta<br>Certifica Firma<br>S •<br>AGREGAR<br>NREPA                                                                                                    | 29 4                                                         | 53                                                              | Img BERGES M                   | ARCELO 202568                                        | 03497 111110                           | MANDATARIO | D.N.I. 25680349     | IDONEO  | 01/02/2017 30/06/2017 | /           |
| Función Seleccione   Fecha Desde   Fecha Hasta   Internet Seleccione                                                                                                    | D:<br>Apellido:<br>Fipo Document<br>Fipo Autoridad           | 53<br>BEF<br>o: D.N<br>Registrada:<br>FUNCIÓ                    | RGES Nombre:<br>Nro Documento: | MARCELO<br>25680349                                  |                                        |            |                     |         |                       |             |
| AGREGAR  AGREGAR  Ministerio de Justicia y Derechos Humanos Presidencia de la Nación                                                                                                    | Función                                                      | Seleccione                                                      | T                              |                                                      |                                        |            |                     |         |                       |             |
| AGREGAR                                                                                                    | Fecha Desde                                                  |                                                                 |                                |                                                      |                                        |            |                     |         |                       |             |
| DNRPA Ministerio de Justicia y Derechos Humanos Presidencia de la Nación                                                                                                    | Fecha Hasta<br>Certifica Firma                               | S V                                                             |                                |                                                      |                                        |            |                     |         |                       |             |
| Presidencia de la Nación                                                                                                    | Fecha Hasta<br>Certifica Firma<br>AGREGAR                    | S •                                                             |                                |                                                      |                                        |            |                     |         |                       |             |
|                                                                                                    | Fecha Hasta<br>Certifica Firma<br>AGREGAR                    |                                                                 |                                |                                                      | Ministerio de Justicia                 |            |                     | !       |                       | 1935 HAAL W |

|                                                                                                    | and the second second se |                                                |                     |                                                                          |
|----------------------------------------------------------------------------------------------------|----------------------------------------------------------------------------------------------------|------------------------------------------------|---------------------|--------------------------------------------------------------------------|
|                                                                                                    | INDEX                                                                                                    | ALTA ENTIDAD                                   | LOG OFF             |                                                                          |
| ntidades - A                                                                                           | Altas y Listado d                                                                                                    | e Personal                                     |                     |                                                                          |
|                                                                                                    | ENTIDAD                                                                                                    |                                                |                     | SOLICITUDES                                                              |
| Razón Social                                                                                           | PEPITO                                                                                                    |                                                | Tipo Solicitud      | i M                                                                      |
| Tipo Entidad                                                                                           | ASOCIACION                                                                                                    |                                                | Nro.Control         | 51000                                                                    |
| Domicilio                                                                                              | SAN MARTIN 24                                                                                                    | 13 1 B                                         | Estado              | PRECARGA                                                                 |
| Prov./Dto./Loc.                                                                                        | JUJUY / LEDESI                                                                                                    | MA / PUEBLO LEDESMA                            | Tramite             | ALTA ENTIDAD                                                             |
| Fecha Ingreso                                                                                          | 27/01/2017 12                                                                                                    | :00:00 a.m.                                    | Fecha Alta          | 10/02/2017 12:28:39 p.m.                                                 |
| CUIT                                                                                                   | 20135554440                                                                                                    |                                                |                     |                                                                          |
| 5680349                                                                                                |                                                                                                    | BUSCAR                                         |                     |                                                                          |
| IdREP Id!                                                                                              | Ent IdPer                                                                                                    | Foto Apellido N                                | lombre CL           | CUIL Matricula Titulo Tipo Doc. Nro. Doc. Funcion V.Desde V.Hasta Editar |
| 20 4                                                                                                   | 52 Ir                                                                                                    | BERGES MA                                      | RCELO 202569        | 5902407 111110 MANDATARIO D.N.L. 25580240 IDONEO 01/02/2017 20/06/2017   |
| Apellido:                                                                                              | BERG                                                                                                    |                                                | MARCELO             |                                                                          |
| Tipo Document<br>Tipo Autoridad                                                                        | o: D.N.I<br>Registrada:                                                                                                    | . Nro Documento:                               | 25680349            |                                                                          |
| Tipo Document<br>Tipo Autoridad                                                                        | o: D.N.I<br>Registrada:                                                                                                    | . Nro Documento:                               | 25680349            |                                                                          |
| Tipo Document<br>Tipo Autoridad                                                                        | o: D.N.I<br>Registrada:<br>FUNCIÓN<br>DOCENTE                                                                                                    | <ul> <li>Nombre:<br/>Nro Documento:</li> </ul> | 25680349            |                                                                          |
| Tipo Document<br>Tipo Autoridad<br>Función<br>Fecha Desde                                              | o: D.N.I<br>Registrada:<br>FUNCIÓN<br>DOCENTE<br>01/02/2017                                                                                                    | <ul> <li>Nombre:<br/>Nro Documento:</li> </ul> | 25680349            |                                                                          |
| Tipo Document<br>Tipo Autoridad<br>Función<br>Fecha Desde<br>Fecha Hasta                               | 0: D.N.I<br>Registrada:<br>FUNCIÓN<br>DOCENTE<br>01/02/2017<br>30/06/2017                                                                                                    | <ul> <li>Nro Documento:</li> </ul>             | 25680349            |                                                                          |
| Tipo Document<br>Tipo Autoridad<br>Función<br>Fecha Desde<br>Fecha Hasta<br>Certifica Firma            | o: D.N.I<br>Registrada: FUNCIÓN<br>DOCENTE<br>01/02/2017<br>30/06/2017<br>S T                                                                                                    | <ul> <li>Nombre:<br/>Nro Documento:</li> </ul> | 25680349            |                                                                          |
| Tipo Document<br>Tipo Autoridad<br>Función<br>Fecha Desde<br>Fecha Hasta<br>Certifica Firma<br>AGREGAR | o: D.N.I<br>Registrada:<br>FUNCIÓN<br>DOCENTE<br>01/02/2017<br>30/06/2017<br>S V                                                                                                    | Nombre:<br>Nro Documento:                      | 25680349            |                                                                          |
| Tipo Document<br>Tipo Autoridad                                                                        | o: D.N.I<br>Registrada:<br>FUNCIÓN<br>DOCENTE<br>01/02/2017<br>30/06/2017<br>S ▼                                                                                                    | Nombre:<br>Nro Documento:                      | PARCELO<br>25680349 | Ministerio de Justicia                                                   |

Ingresados los datos, se deberá confirmar pulsando el botón "**AGREGAR**" y un mensaje aparecerá, con la leyenda "Función Ingresada Con Exito".

|                                                         | INDEX ALTA ENTIDAD                                    | kwww.aplicaciones.dnrpa.gov.ar dice:                                               |
|---------------------------------------------------------|-------------------------------------------------------|------------------------------------------------------------------------------------|
| Entidades - Al                                          | tas y Listado de Personal                             | Aceptar                                                                            |
|                                                         | ENTIDAD                                               |                                                                                    |
| Razon Social                                            | PEPITO                                                |                                                                                    |
| lipo Entidad                                            | ASOCIACION                                            | Nro.Control 51000                                                                  |
| Domicilio                                               | SAN MARTIN 243 I B                                    | ESTADO PRECARGA                                                                    |
| Prov./Dto./Loc.                                         | JUJUY / LEDESMA / PUEBLO LEDESMA                      |                                                                                    |
| Fecha Ingreso                                           | 2//01/201/ 12:00:00 a.m.                              | Fecha Aita 10/02/2017 12:28:39 p.m.                                                |
| COIL                                                    | 20133334440                                           |                                                                                    |
| 25680349                                                | BUSCAR                                                |                                                                                    |
| tions tin                                               | at times make an all do a                             |                                                                                    |
| IdREP IdE                                               | nt IdPer Foto Apellido N                              | ombre CUIL Matricula litulo lipo Doc. Nro. Doc. Funcion V.Desde V.Hasta Editar     |
| 29 4                                                    | 53 Img BERGES MA                                      | RCELO 20256803497 111110 MANDATARIO D.N.I. 25680349 IDONEO 01/02/2017 30/06/2017 🖉 |
| ID:<br>Apellido:<br>Tipo Documento:<br>Tipo Autoridad R | BERGES Nombre:<br>D.N.I. Nro Documento:<br>egistrada: | MARCELO<br>25680349                                                                |
| Fundán                                                  | FUNCIÓN                                               |                                                                                    |
| Function                                                | 01/02/2017                                            |                                                                                    |
| Fecha Desde                                             | 01/02/2017                                            |                                                                                    |
| Fecha Hasta                                             | 30/06/2017                                            |                                                                                    |
| Certifica Firma                                         | S V                                                   |                                                                                    |
| Agregar                                                 |                                                       |                                                                                    |
| DNRP                                                    | 4                                                     | Ministerio de Justicia                                                             |

Haciendo "click" en el botón "**Aceptar**", se cerrará la ventana y se volverá a pantalla del personal registrado y las funciones que cada uno posea.

En el caso particular de la persona de la última carga, mostrará en las cuatro ultimas columnas, los datos referentes a la segunda Función que se cargo.

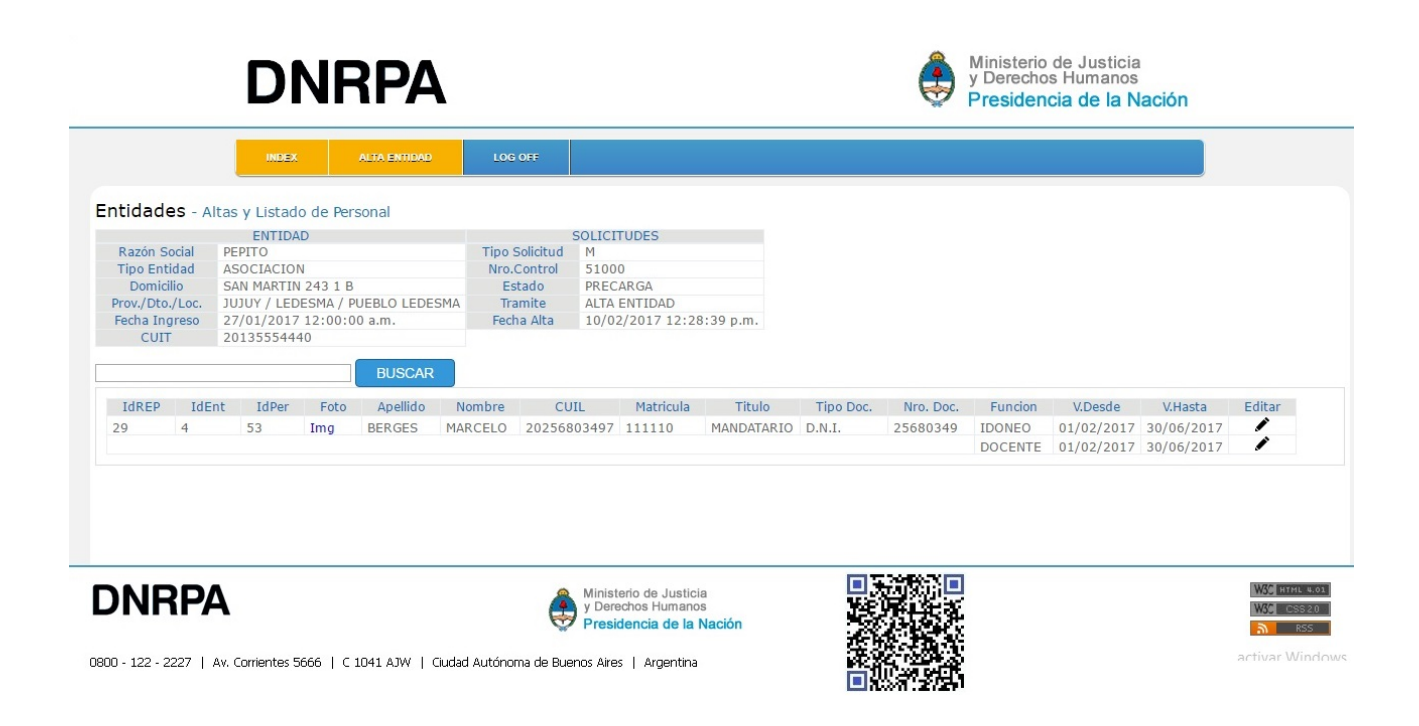

Si además de esto, se hace "click" sobre "link" con el texto "Img", debajo del título "Foto", se podrá ver la imagen de la persona, que se ha cargado.

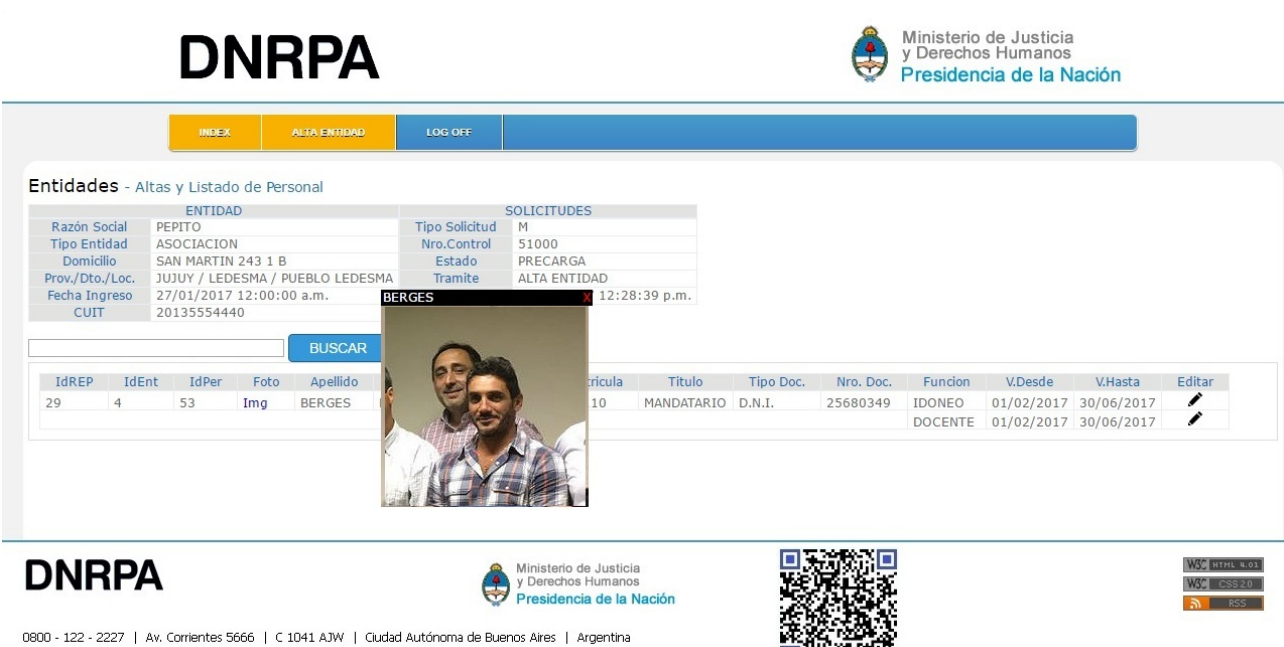

### Impresión

Luego de haber cargado la "Entidad", sus "Autoridades" y su "Personal", el último de los pasos para registración es la impresión del "Formulario M".

|                                                                                                    | D                                                                                                    | NR                                                                                                    | PA                                                                                                    |                                                                                               |                                                                                |                                                 |         |        | ٢        | Ministe<br>y Dere<br>Presic | erio de<br>chos Hu<br>encia | Justicia<br>Imanos<br><b>de la Na</b> | ación |                                |
|----------------------------------------------------------------------------------------------------|----------------------------------------------------------------------------------------------------|----------------------------------------------------------------------------------------------------|----------------------------------------------------------------------------------------------------|-----------------------------------------------------------------------------------------------|--------------------------------------------------------------------------------|-------------------------------------------------|---------|--------|----------|-----------------------------|-----------------------------|---------------------------------------|-------|--------------------------------|
|                                                                                                    | IND                                                                                                    | EX ALTA                                                                                                    | ENTIDAD                                                                                                    | LOG OFF                                                                                       |                                                                                |                                                 |         |        |          |                             |                             |                                       |       |                                |
| Sistema E<br>AYUDA<br>1. Realizar Alta<br>2. Modifica Enti<br>3. Ingresar Aut<br>4. Ingresar Pere<br>5. Para Imprimi<br>6. IMPORTAI<br>7. CARGUE LAS<br>8. VERIFIQUE (<br>9. TENGA PRES | de Entidad (Arri<br>dad (Presione sc<br>oridades de la El<br>onal de la Entid<br>r el FORMULARI<br><b>NTE</b><br>AUTORIDADES<br>QUE LOS DATOS<br>ENTE OUE UNA | Listado de Enti<br>iba en el Menú <b>A</b><br>obre (cono de la c<br>ntidad (Presione<br>lad <b>Staff</b> )<br>iO y ver todo lo c<br>Y EL PERSONAL<br>S SEAN CORRECT<br>VEZ IMPRESO E | dades<br>LTA ENTIDAE<br>olumna Editar)<br>sobre ícono de la<br>argado (Presione<br>ANTES DE CERR.<br>TOS ANTES DE I<br>FORMULARIO N | D)<br>columna <b>Aut.</b> )<br>sobre ícono de l<br>AR EL FORMUL/<br>IPRIMIR<br>IO SE PUEDEN N | a columna <b>De</b><br>ARIO<br>IODIFICAR DA                                    | talle)                                          |         |        |          |                             |                             |                                       |       |                                |
|                                                                                                    |                                                                                                    |                                                                                                    |                                                                                                    | ENT                                                                                           | IDADES                                                                         |                                                 |         |        |          |                             |                             |                                       |       |                                |
| IdEntidad                                                                                                    | Tipo                                                                                                    | Razón Social                                                                                                    | CUIT                                                                                                    | Nro.Control                                                                                   | Estado                                                                         | Fecha Alta                                      | Detalle | Editar | Aut.     | Staff                       | Borrar                      |                                       |       |                                |
| 4                                                                                                    | ASOCIACION                                                                                                    | PEPITO                                                                                                    | 20135554440                                                                                                    | 51000                                                                                         | PRECARGA                                                                       | 10/02/2017                                      | ۹       | Ø      | <u>₽</u> |                             | Ū                           |                                       |       |                                |
| <b>DNR</b>                                                                                                    | PA<br>  Av. Corrientes                                                                                                    | s 5666   C 1041 /                                                                                                    | AJW   Ciudad Auto                                                                                                    | ónoma de Bueno:                                                                               | linisterio de Ju<br>Derechos Hun<br>P <b>residencia d</b> a<br>s Aires   Arger | isticia<br>hanos<br><b>e la Nación</b><br>htina |         |        |          |                             |                             |                                       |       | Mide Hithl 4.01.<br>Mide CSS20 |

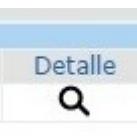

En la pantalla de Inicio (INDEX), del Sistema, se encuentra el registro de la Entidad que se habrá cargado. Con un "click" en el ícono "Detalle" se podrá observar un resumen de la

"Entidad", las "Autoridades" que se hayan cargado y el "Personal".

| mir       | 🗙 Salir                        | Imprimir Formulario M                   |
|-----------|--------------------------------|-----------------------------------------|
| SE IMPR   | IMEN EN FORMULA                | RIO M                                   |
| zón Socia | 51000<br>al: PEPITO            |                                         |
|           | 20135554440<br>1111111111/2000 |                                         |
|           | CAN MARTIN                     | •                                       |
|           | 243                            |                                         |
|           | 1                              |                                         |
|           | B                              |                                         |
|           | 4512                           |                                         |
|           | PUEBLO LEDESMA                 |                                         |
| amento:   | LEDESMA                        |                                         |
|           | YULUL                          |                                         |
|           | gberger@dnrpa.gov.a            | ſ                                       |
|           | AUTOR                          | IDADES                                  |
| pellido   | Nombre Tipo Doc.               | Nro. Doc. Vigencia Desde Vigencia Hasta |
| REZ       | JUAN D.N.I.                    | 25680348                                |
|           |                                |                                         |
| IO SE IN  | IPRIMEN EN FORM                | JLARIO M                                |
|           |                                |                                         |
| POR ENT   | FIDADES, RESPECTO DE S         | U DESTINO                               |
|           |                                |                                         |
|           |                                |                                         |
|           |                                |                                         |

Si se hace "click" sobre el link que dice "**Imprimir**" se abrirá un cuadro de Impresión del navegador, mostrando un texto listo para imprimir con el contenido del resumen que se estaba viendo en la pantalla anterior.

| Imprimir                              |                                        |                                                                |                                               |              |                     |                                      |                                  |         |               |  |
|---------------------------------------|----------------------------------------|----------------------------------------------------------------|-----------------------------------------------|--------------|---------------------|--------------------------------------|----------------------------------|---------|---------------|--|
| otal: 1 hoja de                       | papel                                  |                                                                |                                               |              |                     |                                      |                                  |         |               |  |
|                                       | Imprimir Cancelar                      | NÚMERO DE<br>DENOMINAC<br>TIPO ENTID/<br>CUIT:                 | CONTROL:<br>IÓN O RAZÓN SO<br>D:              | CIAL:        |                     | 5100<br>PEPI<br>ASO0<br>2013         | 00<br>ITO<br>CIACION<br>35554440 |         |               |  |
| Destino                               | HP LaserJet M4345 MF                   | DOMICILIO                                                      | ENTRAL                                        |              |                     | 1111                                 | 11111111/2000                    |         |               |  |
|                                       | Cambiar                                | CALLE:<br>NRO.:<br>PISO:<br>DEP.:<br>COD. POSTAL<br>LOCALIDAD: | :                                             |              |                     | SAN<br>243<br>1<br>8<br>4512<br>PUER | 2<br>BLO LEDESMA                 |         |               |  |
| Páginas                               | <ul><li>Todo</li></ul>                 | PARTIDO O E<br>PROVINCIA:<br>E-MAIL:                           | EPARTAMENTO:                                  |              |                     | LEDE<br>JUJU<br>GBEF                 | ESMA<br>JY<br>RGER@DNRPA.GO      | )V.AR   |               |  |
|                                       | ○ p. ei. 1-5 8 11-13                   |                                                                |                                               |              | AUT                 | ORIDADES                             |                                  |         |               |  |
|                                       | •                                      | APODERADO                                                      | Apellido<br>PEREZ                             | JUAN         | Tipo Doc.<br>D.N.I. | Nro. Doc.<br>25680348                | Vigencia I                       | Vesde V | igencia Hasta |  |
| Diseño                                | Vertical •                             | DETALLE O                                                      | esado por en<br>I <b>ón:</b><br>Iomentario qu | TIDADES, RES | E                   |                                      |                                  |         |               |  |
| olor                                  | Blanco y negro 👻                       | Apellido                                                       | Nombre                                        | Ci           | il I                | Matricula                            | Titulo                           | Funcion |               |  |
| Configuración<br>Más opcio            | Doble cara                             | DERGES                                                         | MACELO                                        | 2023680      | 349/ 11             |                                      | MANDATARLO                       | IDONEO  | DOCENTE       |  |
| Imprimir utilizar<br>sistema (Ctrl+Sł | ido el cuadro de diálogo del<br>ift+P) |                                                                |                                               |              |                     |                                      |                                  |         |               |  |
|                                       |                                        |                                                                |                                               |              |                     |                                      |                                  |         |               |  |

Simplemente con pulsar en el botón "**Imprimir**", se podrá obtener una copia en papel del contenido de este resumen, sin otra consecuencia en el Sistema.

|                                                                                            | 🗙 Salir                                                         | Imprimir Fo           | rmulario M     |                  |      |      |  |
|--------------------------------------------------------------------------------------------|-----------------------------------------------------------------|-----------------------|----------------|------------------|------|------|--|
| ATOS QUE SE IMPRI                                                                          | MEN EN FORMULA                                                  | RIO M                 |                |                  | <br> | <br> |  |
| mero de Control:<br>nominación o Razón Social:<br>10 Entidad:<br>IT:<br>rsoneria Jurídica: | 51000<br>PEPITO<br>ASOCIACION<br>20135554440<br>1111111111/2000 |                       |                |                  |      |      |  |
| omicilio Central<br>alle:<br>iro.:<br>iso:                                                 | SAN MARTIN<br>243<br>1                                          |                       |                |                  |      |      |  |
| oep.:<br>od. Postal:<br>ocalidad:<br>artido <sub>.</sub> o departamento:                   | B<br>4512<br>PUEBLO LEDESMA<br>LEDESMA                          |                       |                |                  |      |      |  |
| rovincia:<br>-Mail:                                                                        | JUJUY<br>gberger@dnrpa.gov.a                                    | r                     |                |                  |      |      |  |
|                                                                                            | AUTOR                                                           | IDADES                |                |                  |      |      |  |
| Tipo Apellido<br>PODERADO PEREZ JU                                                         | Nombre Tipo Doc.<br>JAN D.N.I.                                  | Nro. Doc.<br>25680348 | Vigencia Desde | e Vigencia Hasta |      |      |  |
| DATOS QUE NO SE IM                                                                         | PRIMEN EN FORM                                                  | ULARIO M              |                |                  | <br> |      |  |
|                                                                                            |                                                                 |                       |                |                  |      |      |  |
| SEÑA:                                                                                      |                                                                 |                       |                |                  |      |      |  |
| SEÑA:                                                                                      | DADES RESPECTO DE 9                                             | O DESTINO             |                |                  |      |      |  |
| ESEÑA:<br>XTO INGRESADO POR ENTI                                                           | DADES, RESPECTO DE S                                            |                       |                |                  |      |      |  |
| SEÑA:<br>TO INGRESADO POR ENTI<br>SERVACIÓN:                                               | DADES, RESPECTO DE S                                            |                       |                |                  |      |      |  |
| E <b>SEÑA:</b><br>XTO INGRESADO POR ENTI<br><b>SSERVACIÓN:</b><br>TALLE O COMENTARIO QUE   | DADES, RESPECTO DE S                                            |                       |                |                  |      |      |  |
| E <b>SEÑA:</b><br>XTO INGRESADO POR ENTI<br><b>BSERVACIÓN:</b><br>ETALLE O COMENTARIO QUE  | DADES, RESPECTO DE S<br>E SE NECESITE<br>PLANTEL DOCE           | NTE                   |                |                  |      |      |  |

Si en cambio, se hiciera "click" sobre el botón "**Imprimir Formulario M**", aparecerá una ventana guía, indicando una serie de pasos y un botón "**Imprimir**" debajo, y arriba a la derecha un link para cerrar esta ventana.

| 🖶 Imprimir | 🗙 Salir                                                     | INFORMACION                                                                                                    | X Cerrar                       |
|------------|-------------------------------------------------------------|----------------------------------------------------------------------------------------------------|--------------------------------|
|            | RIMEN EN FO                                                 | ANTES DE IMPRIMIR LA SOLICITUD POR FAVOR CONTROLE QUE LO<br>CORRECTOS     DE LE CONTROLE DE LA MINISTRA DESEN IMPRIMIP                                                | S DATOS INGRESADOS SEAN        |
|            | 51000<br>cial: PEPITO<br>ASOCIACIO<br>20135554-<br>11111111 | KELOENDE QUE EL FORMOLARIO M, O LA MINUTA DEBEN IMPRIMIR<br>SEPARADAS     SE ABRIRA UNA VENTANA CON EL FORMULARIO M, O MINUTA EN FO<br>GUARDELO PARA IMPRIMIRLO LUEGO | SE EN DOBLE FAL, T NO EN HOJAS |
|            | SAN MARTI<br>243<br>1<br>8<br>4512                          | SI LO CIERRA SIN GUARDAR LO PERDERA Imprimir                                                                                                    |                                |
|            | LEDESMA<br>JUJUY<br>gberger@d                               |                                                                                                    |                                |
|            |                                                             |                                                                                                    |                                |
|            |                                                             |                                                                                                    |                                |

Si sólo se cierra la ventana, no ocurrirá ninguna otra acción mas que lo visto hasta ahora.

En cambio, se pulsa el botón "Imprimir", se abrirá una nueva ventana, generando un documento con el contenido del "**Formulario M**", que se presentará para registrar la "Entidad".

| "A" FECHA DE IMPRESION:      | 17/02/2017      | NRO. DE CONTROL: 51000 |
|------------------------------|-----------------|------------------------|
|                              |                 |                        |
| "B" SOLICITANTE              |                 |                        |
| PEPITO                       |                 |                        |
|                              |                 |                        |
| "C" TRAMITE                  |                 |                        |
| ALTA ENTIDAD                 |                 |                        |
| "D" DATOS DE LA ENTIDAD      |                 |                        |
| DENOMINACIÓN Ó RAZON SOCIAL: | PEPITO          |                        |
| TIPO DE ENTIDAD:             | ASOCIACION      |                        |
| C.U.I.T.:                    | 20135554440     |                        |
| PERSONERÍA JURÍDICA:         | 1111111111/2000 |                        |
| CALLE:                       | SAN MARTIN      |                        |
| NRO.:                        | 243             |                        |
| PISO:                        | 1               |                        |
| DPTO.:                       | В               |                        |
| CODIGO POSTAL:               | 4512            |                        |
| LOCALIDAD:                   | PUEBLO LEDESMA  |                        |
| PARTIDO/DETO.:               | LEDESMA         |                        |

En simultáneo a este proceso, habrá un bloqueo de los datos cargados para el registro de la "Entidad". Esto significa que todo lo ingresado a partir de la generación de este formulario, no se puede modificar y se considerará información definitiva para el trámite de registro.

| GALLE:         |                     | SAN WA  |                      |                                            |          |          |  |
|----------------|---------------------|---------|----------------------|--------------------------------------------|----------|----------|--|
| NRO.:          |                     | 243     | 243                  |                                            |          |          |  |
| PISO:          |                     | 1       |                      |                                            |          |          |  |
| DPTO .:        |                     | В       |                      |                                            |          |          |  |
| CODIGO POSTAL: |                     | 4512    |                      |                                            |          |          |  |
| LOCALIDAD:     |                     | PUEBLO  | PUEBLO LEDESMA       |                                            |          |          |  |
| PARTIDO/DPTO.: |                     | LEDES   | LEDESMA              |                                            |          |          |  |
| PROVINCIA:     | PROVINCIA:          |         | JUJUY                |                                            |          |          |  |
| CORREO ELEC    | CORREO ELECTRONICO: |         | gberger@dnrpa.gov.ar |                                            |          |          |  |
|                |                     |         |                      |                                            |          |          |  |
| "E" REPRE      | SENTANTES           | LEGALES |                      |                                            |          |          |  |
| TIPO           | APELLIDO            | NOMBRE  | TIPO DOC.            | NRO.DOC.                                   | V. DESDE | V. HASTA |  |
| APODERADO      | PEREZ               | JUAN    | D.N.I.               | 25680348                                   |          |          |  |
|                |                     |         |                      |                                            |          |          |  |
|                |                     |         |                      |                                            |          |          |  |
|                |                     |         |                      |                                            |          |          |  |
|                |                     |         |                      |                                            |          |          |  |
|                |                     |         |                      |                                            |          |          |  |
|                | LUGAR Y FECHA       |         |                      | FIRMA Y SELLO DE LA AUTORIDAD DEL COLEGIO, |          |          |  |
|                |                     |         |                      | CAMARA, ASOCIACION O FEDERACION            |          |          |  |
|                |                     |         |                      |                                            |          |          |  |
|                |                     |         |                      |                                            |          |          |  |
|                |                     |         |                      |                                            |          |          |  |
|                |                     |         |                      |                                            |          |          |  |
|                |                     |         |                      |                                            |          |          |  |

Según las indicaciones de la ventana previa a la impresión, el "**Formulario M**", se estaría generando y las alternativas de "impresión" o de "descarga y guardado" se pueden ver en la siguiente pantalla.

| ImprimeFormPdf |                                                         |                                              | ¢                | Ŧ     | ē |  |   |
|----------------|---------------------------------------------------------|----------------------------------------------|------------------|-------|---|--|---|
|                |                                                         |                                              |                  |       |   |  |   |
|                | "A" FECHA DE IMPRESIÓN:                                 | 17/02/2017                                   | NRO. DE CONTROL: | 51000 |   |  |   |
|                | "B" SOLICITANTE<br>PEPITO                               |                                              |                  |       |   |  |   |
|                | "C" TRAMITE<br>ALTA ENTIDAD                             |                                              |                  |       |   |  |   |
|                | "D" DATOS DE LA ENTIDAD<br>DENOMINACIÓN Ó RAZON SOCIAL: | PEPITO                                       |                  |       |   |  |   |
|                | TIPO DE ENTIDAD:<br>C.U.I.T.:<br>PERSONERÍA JURÍDICA:   | ASOCIACION<br>20135554440<br>1111111111/2000 |                  |       |   |  | # |
|                | CALLE:<br>NRO.:<br>PISO:                                | SAN MARTIN<br>243<br>1                       |                  |       |   |  | + |
|                | DPTO.:<br>CODIGO POSTAL:<br>LOCALIDAD:                  | B<br>4512<br>PUEBLO LEDESMA                  |                  |       |   |  | - |
|                | PARTIDO/DPTO.:                                          | LEDESMA                                      |                  |       |   |  |   |

En la barra superior de la pantalla, se encuentra del lado izquierdo, el nombre del archivo que se genera, con el contenido del "Formulario M".

Al centro de esta barra, un indicador de la cantidad de páginas que tiene el documento y cual se esta viendo y a la derecha de la barra, 3 íconos más.

El primero, sirve sólo para recarga de la imagen que esta viendo.

El segundo, semejante a una flecha apuntando hacia abajo, sirve para la descarga del archivo PDF, con el contenido del "Formulario M", para poder conservar una copia digital o para "imprimirlo luego".

Y el último ícono, con forma de impresora, como es habitual, sirve para obtener la copia en papel del "Formulario M".

Eligiendo entre estos métodos, se sugiere, se tomen los recaudos, para una correcta obtención del Formulario a presentar.